# คู่มือ **เทรดหุ้น อนุพันธ์** ด้วย **Streaming**

iPhone / iPad / Android

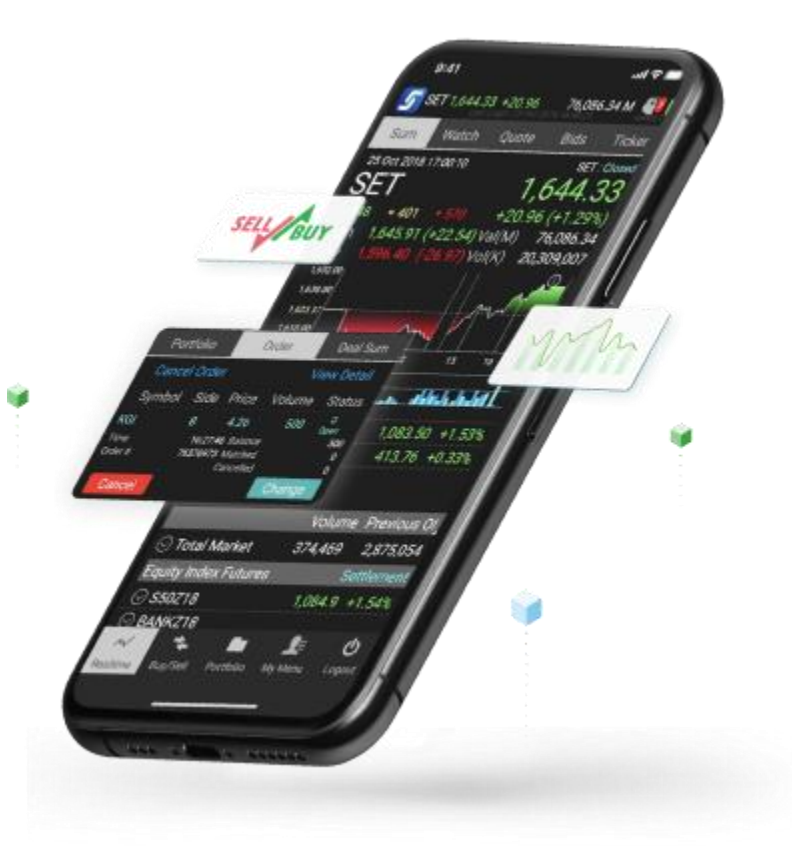

#### **S** treaming

#### เรียบเรียงและจัดทำโดย

#### บริษัท เซ็ทเทรด ดอท คอม จำกัด

อาคารตลาดหลักทรัพย์แห่งประเทศไทย

เลงที่ 93 ถนนรัชดาภิเษก แขวงดินแดง เงตดินแดง กรุงเทพฯ 10400

www.settrade.com/streaming

www.facebook.com/settradeclub

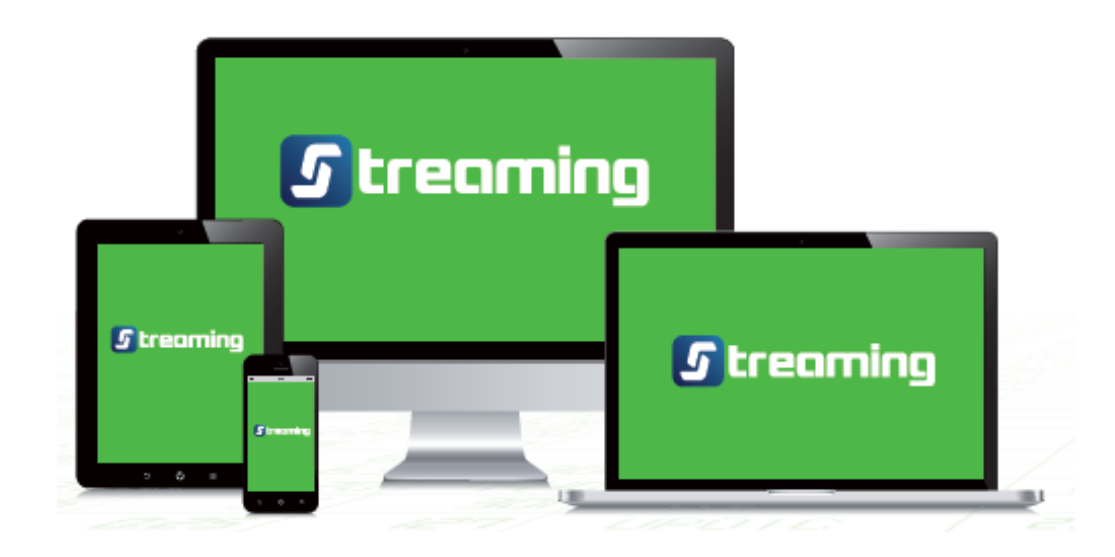

### **S** treaming

## สารบัญ

| »» รู้จักกับ Streaming                                    | 4  |
|-----------------------------------------------------------|----|
| 渊 เตรียมตัวก่อนใช้งาน Streaming                           | 5  |
| 渊 เริ่มต้นเทรดหุ้น อนุพันธ์ ด้วย Streaming                | 8  |
| 渊 ซื้องายอัตโนมัติบน Streaming                            |    |
| 渊 ออมหุ้นด้วย DCA Order3                                  | 31 |
| 渊 Conditional Order ตั้งคำสั่งหุ้นอัตโนมัติ ไม่ต้องเฝ้าจอ | 8  |
| »» Stop Order สำหรับตั้งคำสั่งอนุพันธ์อัตโนมัติ4          | 2  |
| 渊 ฟังก์ชั่นเพิ่มเติมบน Streaming                          |    |
| »» Technical Chart – วิเคราะห์แนวโน้มราคาด้วยกราฟเทคนิค4  | 4  |
| )) Stock Screener – ได้หุ้นโดนใจ ไม่ต้องตั้งค่าเอง48      | 8  |
| »» SENSE & Notifications – เตือนทุกความเคลื่อนไหว5        | 2  |
| ≫ วิดีโอการใช้งาน Streaming5                              | 8  |

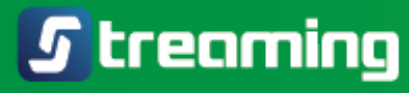

## ູ່ຮູ້ຈັກກັບ **G**treaming

- » Settrade Streaming เป็นแอปพลิเคชันซื้องายหุ้นและอนุพันธ์อันดับ 1 งองไทย พัฒนาโดย
  - **บริษัท เซ็ทเทรด ดอท คอม จำกัด (Settrade)** ผู้นำด้านแพลตฟอร์มการลงทุนออนไลน์
- 💓 ใช้ง่าย ผ่านทั้ง PC, iPhone, iPad และ Android
- >>>> ฟังก์ชั่นครบครัน เหมาะกับนักลงทุนทั้งมือใหม่และมือเก๋า
- >>>> ติดตามภาวะตลาดและราคาแบบเรียลไทม์ ส่งคำสั่งซื้องายได้รวดเร็วฉับไว พร้อมฟังก์ชั่นคัดกรองหุ้น วิเคราะห์หุ้นทางเทคนิค ตั้งซื้องายอัตโนมัติ การแจ้งเตือน และฟังก์ชั่นอื่นๆ ที่ช่วยให้คุณซื้องายได้อย่างมั่นใจ

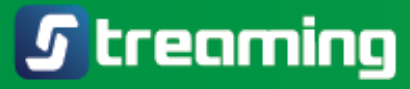

## เตรียมตัวก่อนใช้งาน **Streaming**

>>>> 1. ติดตั้งแอปพลิเคชัน Settrade Streaming

ดาวน์โหลดแอปได้จาก App Store หรือ Play Store โดยค้นหาชื่อ Streaming

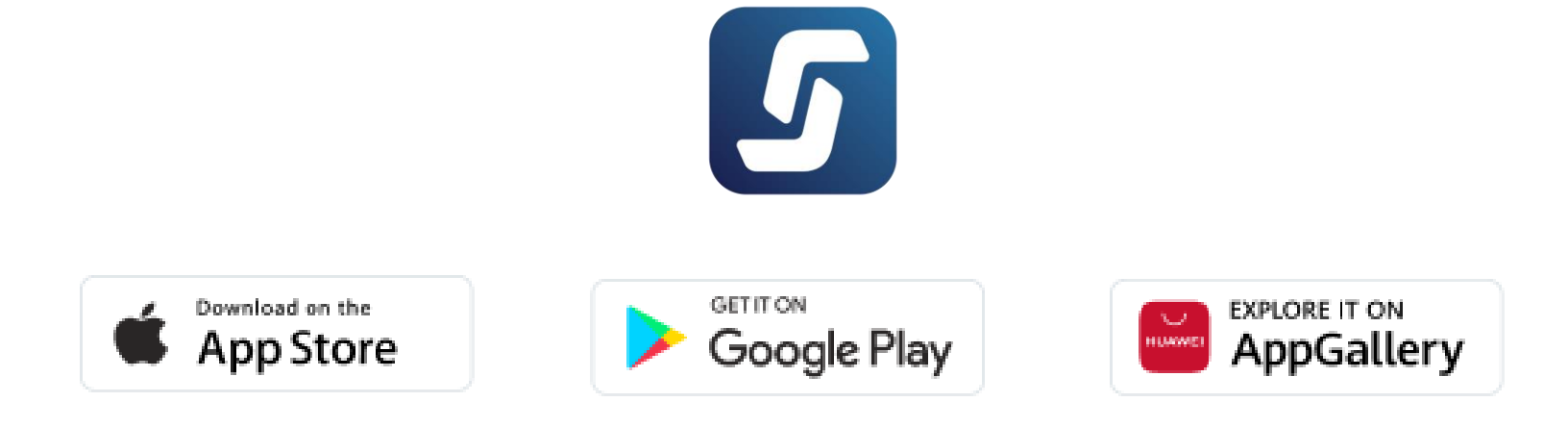

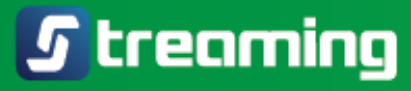

## เตรียมตัวก่อนใช้งาน **Streaming**

#### ≫ 2. เปิดบัญชีกับโบรกเกอร์

ในแอป Streaming เลือก Open Account

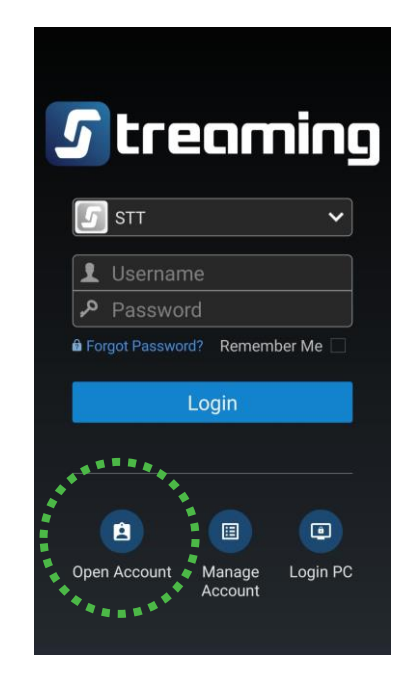

เลือกโบรกเกอร์เพื่อเปิดบัญชี แล้วดำเนินการ ตามขั้นตอนที่หน้าจอ

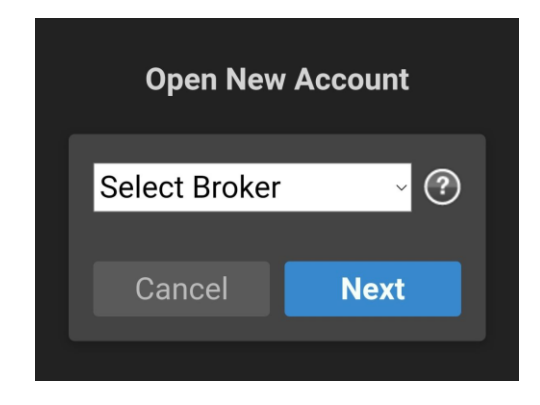

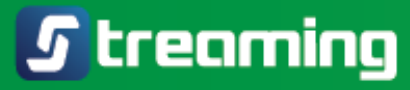

## เตรียมตัวก่อนใช้งาน **Streaming**

>>>> 3. ล็อกอินเข้าใช้ Settrade Streaming

เลือกโบรกเกอร์ของคุณ ใช้ Username และ Password ที่ได้รับ จากโบรกเกอร์เข้าสู่ระบบ

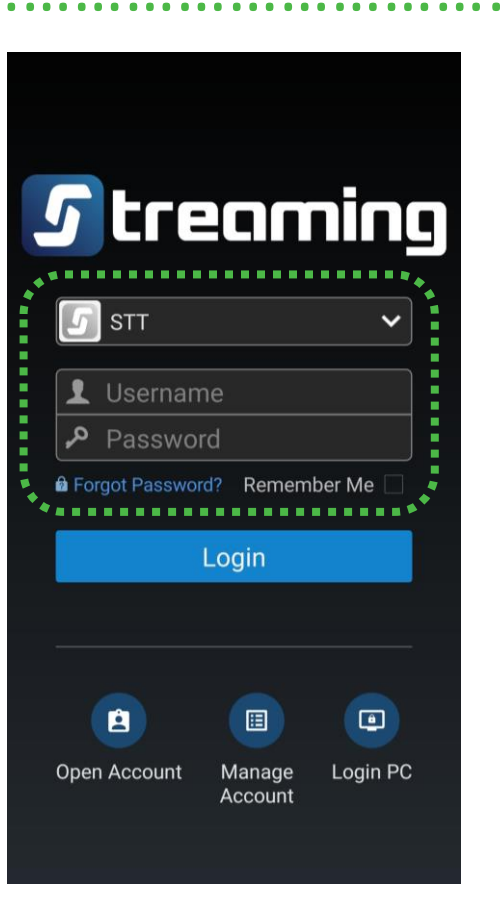

## พรีมต้น เกรดหุ้น อนุพันธ์ โกรดทุ้น อนุพันธ์ โกรต โกรดทุ้นอนุพันธ์ เกรด

iPhone / iPad / Android

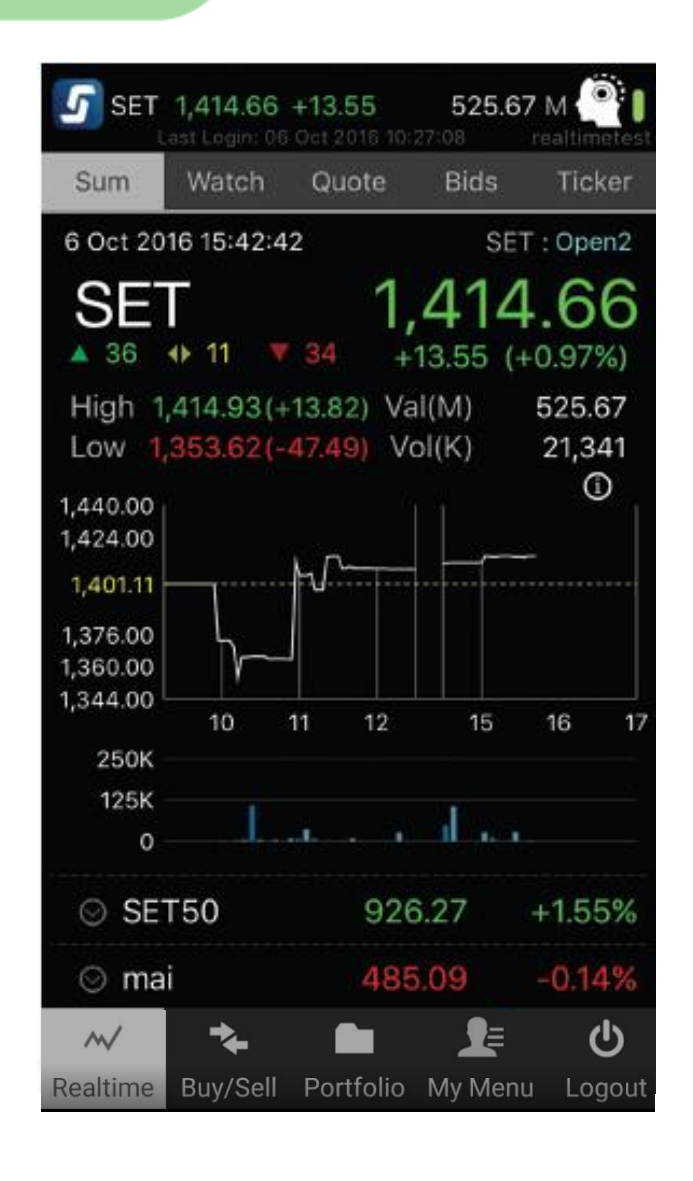

## Sum – ภาพรวมตลาด (Market Summary)

ภาพรวมการเคลื่อนไหวของตลาด SET Index, SET50, SET100, SET HD และ mai ระดับสูงสุด ต่ำสุดระหว่างวัน มูลค่าการซื้อขาย และกราฟ Index ที่สามารถดูย้อนหลัง ได้ถึง 1 ปี

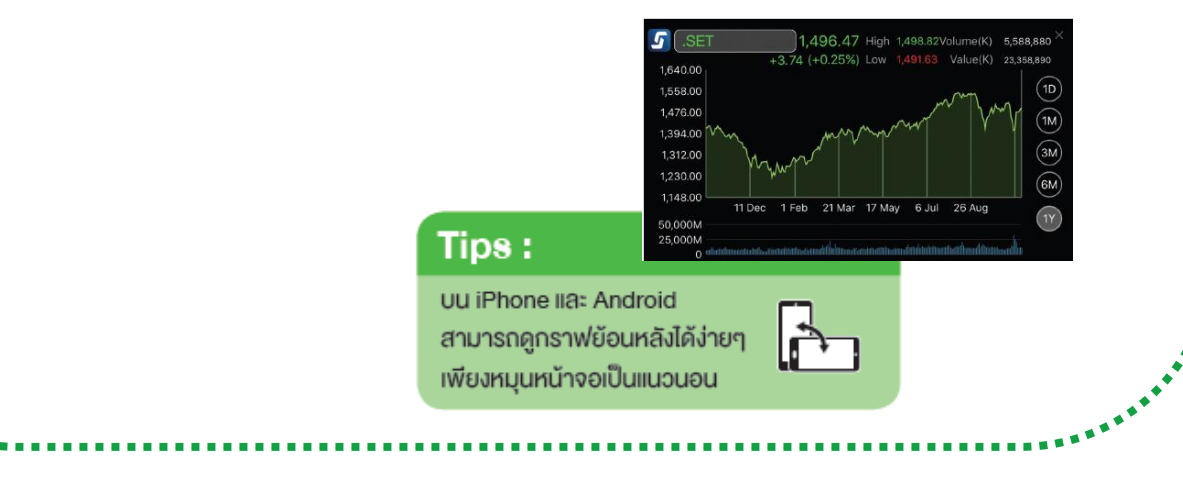

| 5 SET | <b>1,623.31</b><br>Last Login | +17.33 46, | 152.07 | M 50    |
|-------|-------------------------------|------------|--------|---------|
| Sum   | Watch                         | Quote      | Bids   | Ticker  |
| ⊙ .M  | ost Acti                      | ve Volume  | е      | Filter  |
| Symbo |                               | Last       | Chg    | %Chg_   |
| PLUS  |                               | 5.40       | +0.90  | +20.00% |
| ALL   |                               | 1.52       | -0.02  | -1.30%  |
| MORE  |                               | 1.84       | -0.05  | -2.65%  |
| BANPU | J                             | 12.20      | +0.50  | +4.27%  |
| FTI   |                               | 3.74       | -0.10  | -2.60%  |
| SENAJ |                               | 1.13       | +0.03  | +2.73%  |
| STARK |                               | 4.70       | +0.38  | +8.80%  |
| BDMS  |                               | 27.00      | +0.25  | +0.93%  |
| JAS   |                               | 3.32       | +0.18  | +5.73%  |

Chg %Chg Tips : ในหน้า Watch นี้ คุณสามารถเลือกดูข้อมูลอื่นๆ เพิ่มเติมได้โดยกดปุ่มสามเหลี่ยมเล็กๆ บริเวณ

มุมงวา ซึ่งหน้าจอจะเปลี่ยนไปแสดงข้อมูล Chg/%Chg, Bid/Offer, Proj/Close, High/Low, Vol และ Val

## Watch – ดูราคาหุ้นอนุพันธ์ที่คุณสนใจ

≫ ดูราคางองหุ้นหรืออนุพันธ์ที่คุณสนใจ ได้แก่

|      | Last         | ราคาล่าสุด              | Chg/<br>%Chg | ส่วนต่างราคาเทียบกับ<br>ราคาปิดเมื่อวาน |
|------|--------------|-------------------------|--------------|-----------------------------------------|
|      | Bid<br>Offer | ราคาเสนอซื้อ<br>เสนองาย | Close        | ราคาปิดเมื่อวาน                         |
|      | High<br>Low  | ราคาสูงสุด<br>ต่ำสุด    | Vol          | ปริมาณซื้องายรวม                        |
|      |              |                         | Val          | มูลค่าซื้องายรวม                        |
| **** |              |                         |              | - 14                                    |

#### **S** treaming

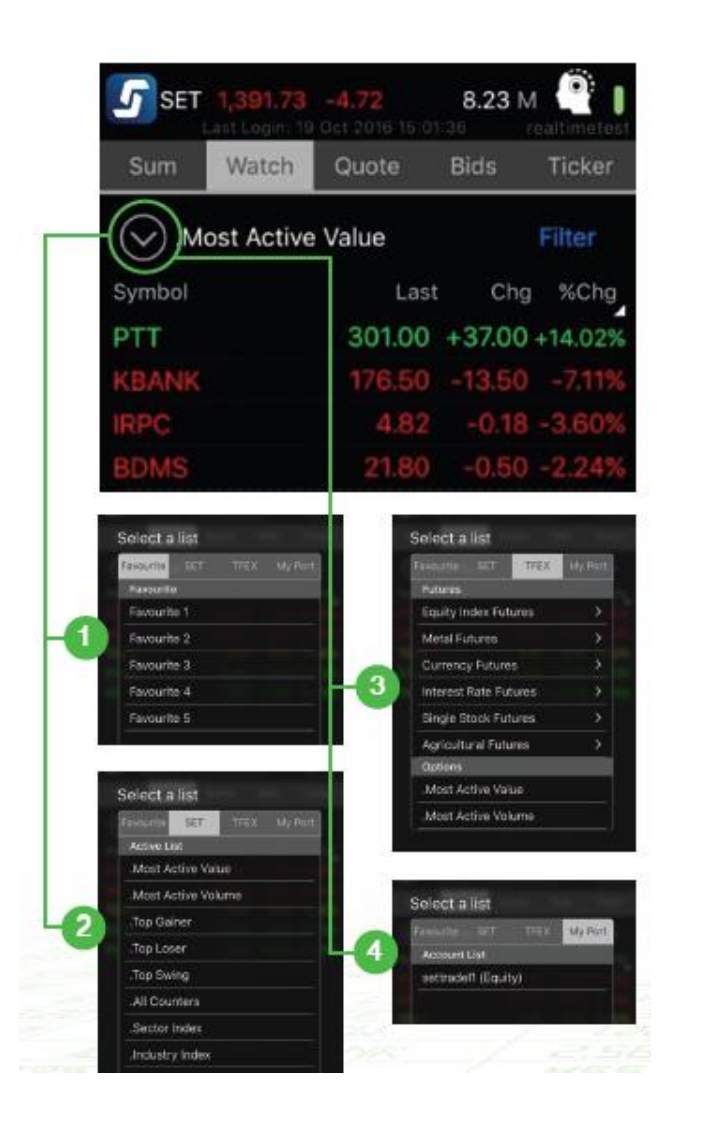

## Watch – ดูราคาหุ้นอนุพันธ์ที่คุณสนใจ

3. Favourite เลือกตัวที่สนใจ บันทึกเก็บไว้ได้ 5 กลุ่ม กลุ่มละ 20 ตัว หรือ เลือก Broker Favourite คือ ตัวที่ โบรกเกอร์แนะนำ

» 2. SET : ข้อมูลหุ้น เช่น Most Active Value, Most Active Volume, Top Gainer, Top Loser

3. TFEX : ง้อมูลอนุพันธ์ เช่น Equity Index Futures, Single Stock Futures, Gold Futures และ Options

💓 4. My Port : ดูตัวที่ถืออยู่ในพอร์ตทั้งหมด

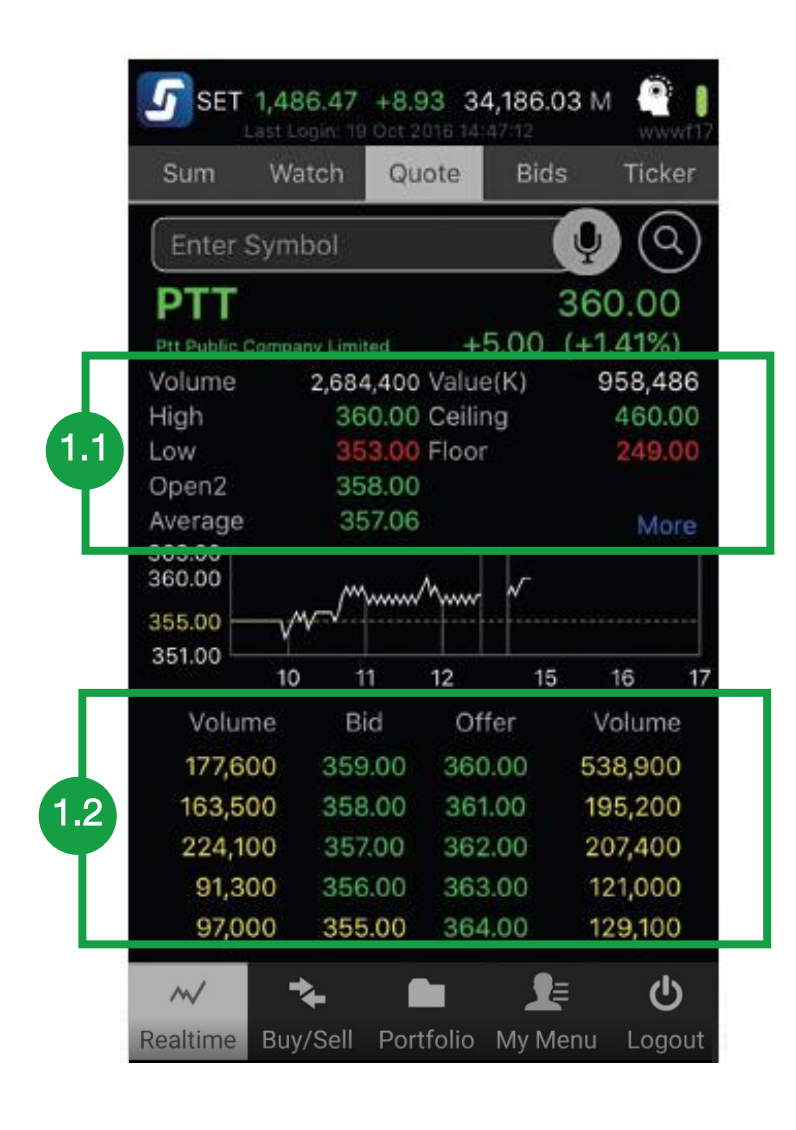

## Quote – เจาะลึกหุ้นหรืออนุพันธ์รายตัว

#### 渊 1. ราคา

1.1 ราคาล่าสุด, สูงสุด/ต่ำสุด, Ceiling/Floor และ กด "More" เพื่อดูง้อมูลเพิ่มเติม เช่น 52W High, 52W Low,, EPS, YIELD (%), P/E, P/BV

1.2 ราคาเสนอซื้อ เสนองาย 5 อันดับแรก

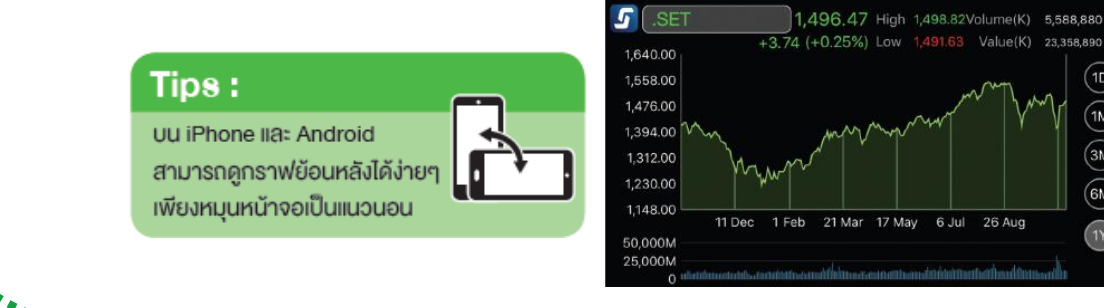

2

| PTT           |           | 360.00                    |
|---------------|-----------|---------------------------|
| Ptt Public Co | mpany Lir | mited +5.00 (+1.41%)      |
| Time          | Side      | Volume Price Change       |
| 14:50:18      | В         | 200 🔺 360.00 +5.00        |
| 14:50:18      | В         | 200 🔺 360.00 +5.00        |
| 14:50:18      | В         | 500 🔺 360.00 +5.00        |
| 14:50:18      | В         | <b>600 ▲</b> 360.00 +5.00 |
| 14:50:25      | В         | <b>100 ▲</b> 360.00 +5.00 |
| 14:46:55      | В         | 1,200 🔺 360.00 +5.00      |
| 14:46:55      | В         | 100 🔺 360.00 +5.00        |
| 14:46:55      | В         | 300 ▲ 360.00 +5.00        |
| 14:46:55      | В         | 4,200 🔺 360.00 +5.00      |
|               |           |                           |

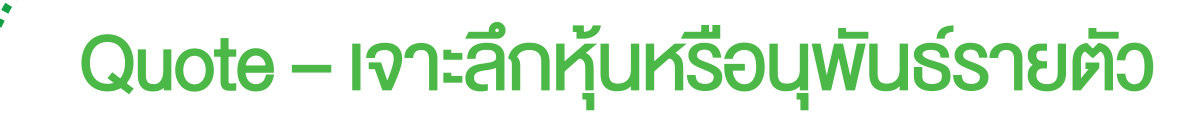

#### » 2. Ticker

รายการซื้องายล่าสุดงองหุ้น/อนุพันธ์ตัวนั้นโดยเฉพาะ

#### >>>> 3. Volume By Price

Volume By Price 2,500,000 2.000.000 3 1,500,000 1.000.000 500.000 156.00 156.50 ปริมาณการซื้องายที่ระดับราคาต่างๆ ในระหว่างวัน สีฟ้า = ซื้อ สีชมพู = งาย สีเทา = ปริมาณที่เกิดจากการจับคู่ช่วง pre-open/pre-close

5

|                                        | Buy Vol       | Sell Vol      |
|----------------------------------------|---------------|---------------|
| JAS                                    | 5,614,300     | 7,323,500     |
| Buy 41%                                |               | Sell 5        |
| Information & Communication Technology | 51,040,011    | 46,450,496    |
| Buy 49%                                |               | Sell 4        |
| Market                                 | 4,608,098,352 | 4,503,360,663 |
| Buy 49%                                |               | Sell 4        |

| Date       | Close  | Chg    | Volume     |
|------------|--------|--------|------------|
| 18/10/2016 | 355.00 | +3.00  | 9,108,601  |
| 17/10/2016 | 352.00 | -1.00  | 6,142,619  |
| 14/10/2016 | 353.00 | +15.00 | 12,402,006 |
| 13/10/2016 | 338.00 | +1.00  | 14,826,442 |
| 12/10/2016 | 337.00 | 0.00   | 20,165,125 |
| 11/10/2016 | 337.00 | +2.00  | 8,201,398  |
| 10/10/2016 | 335.00 | -10.00 | 5,945,996  |

## Quote – เจาะลึกหุ้นหรือนุพันธ์รายตัว

#### » 4. % Buy/Sell

สัดส่วนการซื้องายงองหุ้น/อนุพันธ์ตัวนั้น, สัดส่วนการ ซื้องายงอง Sector และ สัดส่วนการซื้องายงองตลาด

สีฟ้า = ซื้อ สีชมพู = งาย

สีเทา = ปริมาณที่เกิดจากการจับคู่ช่วง pre-open/pre-close

#### >>> 5. Volume By Date

ราคาปิดรายวันของหุ้นหรือนุพันธ์ตัวนั้น โดยดูย้อนหลัง ได้ถึง 90 วัน

| SET 1,41     | 4.66 +13.   | 55 526     | 6.75 M 🔮 I         |
|--------------|-------------|------------|--------------------|
| Sum Wa       | itch Qu     | ote Bids   | Ticker             |
| .Most A      | ctive Volur | ne Filter  | 5 Bids             |
| SCG          |             | 3.50       | +0.68<br>(+24.11%) |
| High         | 3.50        | Ceiling    | 3.66               |
| Low          | 2.00        | Floor      | 1.98               |
| Volume       | Bid         | Offer      | Volume             |
| 0            | 0.00        | 3.50       | 999,800            |
| 0            | 0.00        | 0.00       | 0                  |
| 0            | 0.00        | 0.00       | 0                  |
| LANNA        |             | 9.00       | 0.00<br>(0.00%)    |
| High         | 9.00        | Ceiling    | 11.70              |
| Low          | 9.00        | Floor      | 6.30               |
| Volume       | Bid         | Offer      | Volume             |
| 0            | 0.00        | 0.00       | 0                  |
| 0            | 0.00        | 0.00       | 0                  |
| 0            | 0.00        | 0.00       | 0                  |
| ~            | ¥ [         |            | €                  |
| Realtime Buy | /Sell Port  | folio My M | enu Logout         |

## Bids – ตามติดราคาเสนอซื้อ เสนองายได้พร้อมกันหลายตัว

>>>> ดูราคาเสนอซื้อ เสนองาย (Bid / Offer) ได้พร้อมกัน มากสุดถึง 20 ตัว

≫ กดที่ <mark>5 Bids</mark> เพื่อดูราคาเสนอซื้อเสนองาย 5 อันดับแรก

渊 หรือ 🖪 Bids เพื่อดูราคาเสนอซื้อเสนองาย 3 อันดับแรก

| 5 34,004.87<br>te Bids<br>13.900<br>00,000<br>02.800<br>1.000<br>1.000<br>1.000<br>1.000<br>3.000<br>1.000    | 7 M 23<br>Ticker<br>3.76*<br>0.59*<br>0.62*<br>39.00*<br>0.82*<br>33.75*<br>0.36*<br>0.18*<br>15.30*<br>0.11* |
|----------------------------------------------------------------------------------------------------|----------------------------------------------------------------------------------------------------|
| te Bids<br>13.900<br>00,000<br>02.800<br>1.000<br>1.000<br>1.000<br>3.000<br>1.000<br>1.000<br>1.000<br>0.000 | Ticker<br>3.76*<br>0.59*<br>0.62*<br>39.00*<br>0.82*<br>33.75*<br>0.36*<br>0.18*<br>15.30*<br>0.11*           |
| 13.900<br>00,000<br>02.800<br>1.000<br>1.000<br>30.000<br>1.000<br>3.000<br>0.000                             | 3.76*<br>0.59*<br>0.62*<br>39.00*<br>0.82*<br>33.75*<br>0.36*<br>0.18*<br>15.30*<br>0.11*                     |
| 00,000<br>02.800<br>1.000<br>1.000<br>100<br>30.000<br>1.000<br>3.000<br>0.000                                | 0.59*<br>0.62*<br>39.00*<br>0.82*<br>33.75*<br>0.36*<br>0.18*<br>15.30*<br>0.11*                              |
| 02.800<br>1.000<br>1.000<br>100<br>30.000<br>1.000<br>3.000<br>0.000                                          | 0.62*<br>39.00*<br>0.82*<br>33.75*<br>0.36*<br>0.18*<br>15.30*<br>0.11*                                       |
| 1.000<br>1.000<br>100<br>30.000<br>1.000<br>3.000<br>0.000                                                    | 39.00*<br>0.82*<br>33.75*<br>0.36*<br>0.18*<br>15.30*<br>0.11*                                                |
| 1.000<br>100<br>30.000<br>1.000<br>3.000<br>0.000                                                             | 0.82*<br>33.75*<br>0.36*<br>0.18*<br>15.30*<br>0.11*                                                          |
| 100<br>30.000<br>1.000<br>3.000<br>0.000                                                                      | 33.75*<br>0.36*<br>0.18*<br>15.30*<br>0.11*                                                                   |
| 30.000<br>1.000<br>3.000<br>10.000                                                                            | 0.36*<br>0.18*<br>15.30*<br>0.11*                                                                             |
| 1.000<br>3.000<br>0.000                                                                                       | 0.18 <sup>*</sup><br>15.30 <sup>*</sup><br>0.11 <sup>*</sup>                                                  |
| 3.000                                                                                                    | 15.30*<br>0.11*                                                                                               |
| 0.000                                                                                                    | 0.11*                                                                                                    |
| 0 0 0 0                                                                                                    |                                                                                                    |
| 0.000                                                                                                    | 0.11                                                                                                    |
| 0.000                                                                                                    | 0.11*                                                                                                    |
| 00,000                                                                                                    |                                                                                                    |
| 15.000                                                                                                    | 1.16*                                                                                                    |
| 1.000                                                                                                    | 1.16*                                                                                                    |
| )2.800                                                                                                    | 0.27*                                                                                                    |
| 00,000                                                                                                    | 1.06*                                                                                                    |
| 2.000                                                                                                    | 0.471                                                                                                    |
|                                                                                                    |                                                                                                    |
| 1                                                                                                    |                                                                                                    |
|                                                                                                    |                                                                                                    |
| 1                                                                                                    | 962.2                                                                                                    |
| 1                                                                                                    | 962.2                                                                                                    |
|                                                                                                    | 962.2*                                                                                                    |
|                                                                                                    | 10.000<br>00,000<br>15.000<br>1.000<br>02.800<br>00,000<br>2.000<br>1<br>1<br>1<br>1<br>1                     |

พื้นที่ของหุ้นและอนุพันธ์ได้

## Ticker –รายการซื้องายล่าสุดในตลาด

พิดิตามรายการซื้องายล่าสุดงองหุ้นหรืออนุพันธ์ต่างๆ ในตลาด แบบเรียลไทม์ ผ่านหน้า "Ticker" ได้ ทั้งหุ้นและ อนุพันธ์บนหน้าเดียวกัน

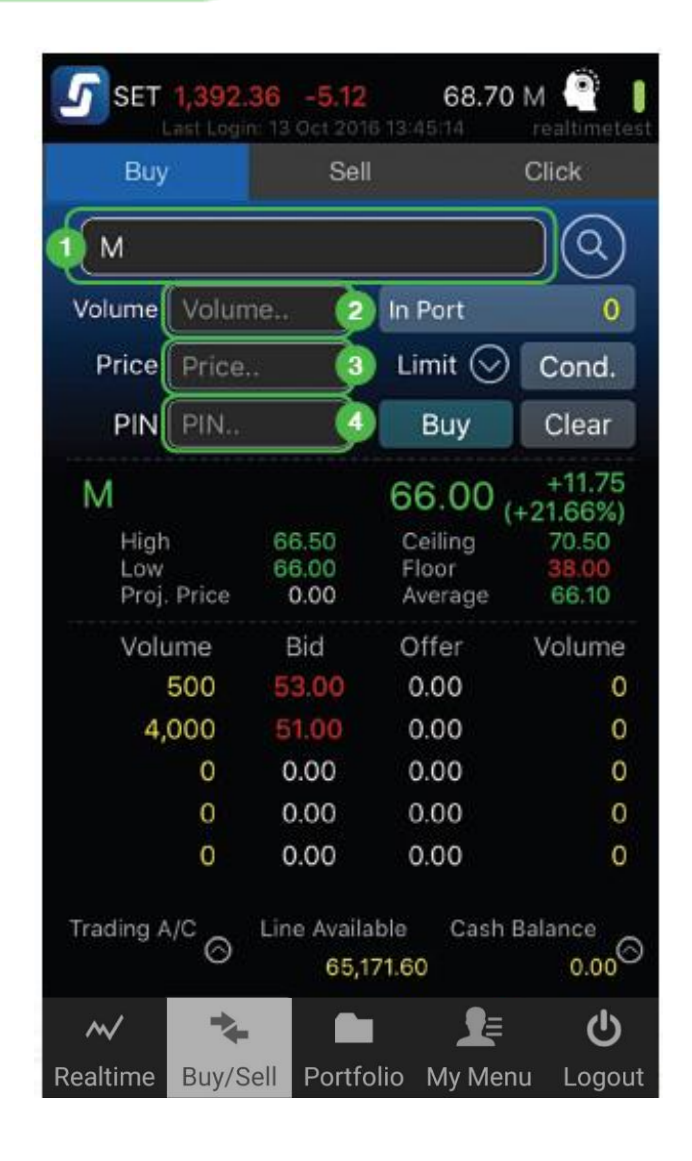

# Buy / Sell – ส่งคำสั่งซื้องายง่ายๆ

Tips:

ส่งคำสั่งหรือดราคา

บน iPad ไปพร้อมกับใช้แอปอื่นได้

โดยปัดหน้าจอจากงวาไปซ้าย

- ≫ 1. ใส่ชื่อหุ้น/อนุพันธ์
  - 2. ใส่จำนวน (Volume)
  - 3. ใส่ราคา (Price)
  - 4. ใส่รหัสซื้องาย (PIN)
- 🚿 จากนั้นกด Buy หรือ Sell เพื่อซื้องาย
- Streaming จะขึ้น Popup ให้ตรวจสอบรายการอีกครั้ง หากถูกต้อง ให้กด Confirm เพื่อส่งคำสั่งทันที

#### »» คำสั่งน่ารู้

- lceberg Volume ซอยจำนวนหุ้น ให้ทยอยส่งต่อเนื่องโดยอัตโนมัติ
   DAY หากซื้องายได้ไม่หมด จะเหลือ ทิ้งไว้จนกว่าจะสิ้นวัน
   FOK หากซื้องายได้ไม่หมดทั้งจำนวน ที่ตั้งไว้ ให้ยกเลิกทั้งหมด
   IOC หากซื้องายได้ไม่หมดทั้งจำนวน
  - ที่ตั้งไว้ ให้ยกเลิกที่เหลือ

์ Buy / Sell – ส่งคำสั่งซื้องาย ประเภทอื่นๆ (หุ้น)

## <u>คำสั่งซื้องายหุ้นประเภทอื่นๆ</u>

พำสั่งซื้องายแบบทั้วไปถือเป็นคำสั่งประเภท Limit Order หากคุณต้องการส่ง<u>คำสั่งซื้องายประเภทอื่นๆ</u>ทำได้โดย

1 **Iceberg** กดปุ่ม Cond. จากนั้น กรอกจำนวนหุ้น Iceberg ที่เราต้องการลงไป

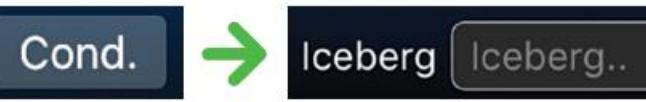

## **S** treaming

| •••• dtac 4G             | 7:59 PM        | ۰ 🕈 🐿 🐨     |  |  |
|--------------------------|----------------|-------------|--|--|
| 5 SET 1,486.             | 28 +8.74 58,92 | 23.67 M     |  |  |
| Buy                      | Sell           | Click       |  |  |
| TRUE                     |                |             |  |  |
| Volume Volun             | ne In Por      | t 🧕         |  |  |
| Price Price              | . Limit        | t 🚫 Cond.   |  |  |
| Iceberg Icebe            | rg Day         | Cond, Order |  |  |
| PIN PIN                  | Bu             | ly Clear    |  |  |
|                          |                | 10.25       |  |  |
| Select an order validity |                |             |  |  |
| Day                      |                |             |  |  |
| FOK                      |                |             |  |  |
| IOC                      |                |             |  |  |
| Cancel                   |                |             |  |  |

| n 11d- 100   |              |
|--------------|--------------|
|              |              |
| )C โดยกดปุ่ม | Day 😔        |
|              |              |
|              |              |
|              |              |
|              | OC โดยกดปุ่ม |

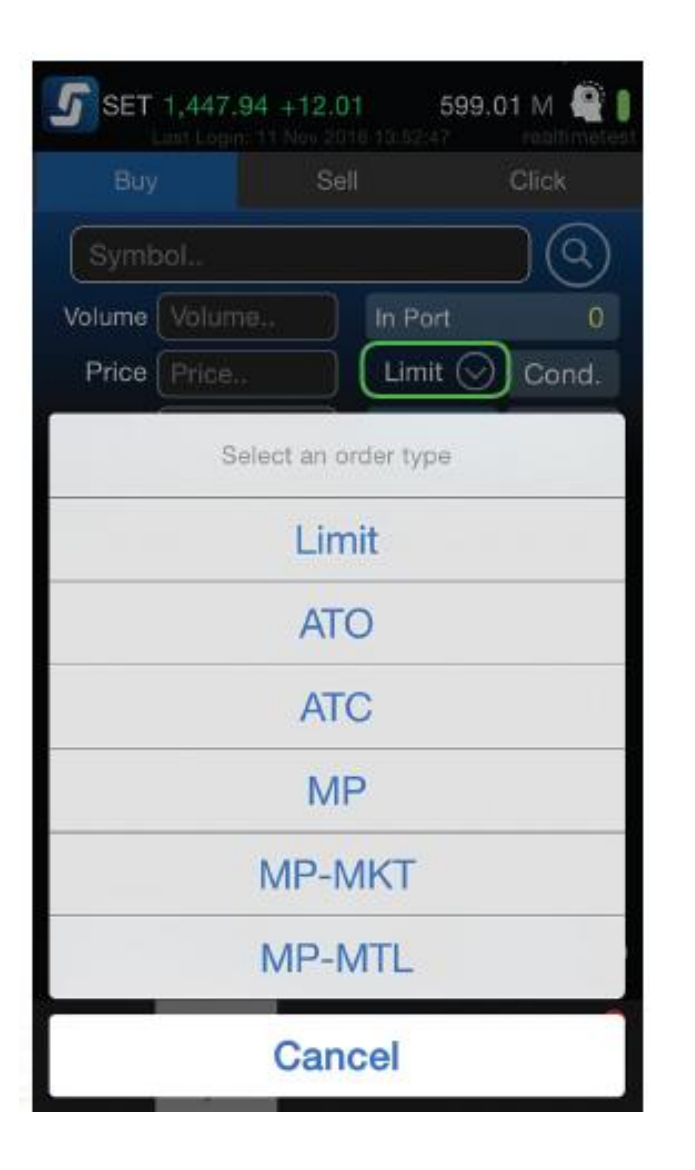

# ์ Buy / Sell – ส่งคำสั่งซื้องาย ประเภทอื่นๆ (หุ้น)

#### 3 ส่งคำสั่งแบบไม่ต้องระบุราคา

ให้กดที่ลูกศรข้าง Limit และเลือกประเภทคำสั่งที่ต้องการ

| >>> I | กำสั่งน่ารู้ |                                                                               |
|-------|--------------|-------------------------------------------------------------------------------|
|       | ΑΤΟ          | ส่งซื้องาย ณ ราคาเปิด                                                         |
|       | ATC          | ส่งซื้องาย ณ ราคาปิด                                                          |
|       | MP           | ซื้องายให้ได้ราคาที่ดีที่สุด ณ งณะนั้น                                        |
|       | МР-МКТ       | จับคู่ทับทุกระดับราคา หากจับคู่ไม่หมด<br>ให้ยกเลิกที่เหลือ                    |
|       | MP-MTL       | จับคู่กับราคาที่ดีที่สุด หากจับคู่ไม่หมด<br>ให้ตั้งคำสั่งใหม่ในราคา Last Sale |
|       |              |                                                                               |

| SET 1,65               | <b>2.29 0.00</b><br>Login: 05 May 2022 | 0.00 M 50 J |
|------------------------|----------------------------------------|-------------|
| Long                   | Short                                  | Click       |
| Open                   |                                        | Close       |
| S50K22                 |                                        |             |
| V <sub>c</sub> Auction |                                        | C           |
| Auto-M                 |                                        |             |
| Cancel                 |                                        | ý           |
| Date                   |                                        |             |
| Day                    |                                        |             |
| FOK                    |                                        | -           |
| s: IOC                 |                                        | 19          |
| Session                |                                        |             |
| Time                   |                                        |             |
|                        | Cancel                                 |             |

## ์ Buy / Sell – ส่งคำสั่งซื้องาย ประเภทอื่นๆ (อนุพันธ์)

คำสั่งซื้องายแบบทั่วไปถือเป็นคำสั่งประเภท Limit Order หาก คุณต้องการส่ง<u>คำสั่งซื้องายประเภทอื่นๆ</u>ทำได้โดย

Iceberg กดปุ่ม Cond. จากนั้น กรอกจำนวนหุ้น Iceberg ที่ เราต้องการลงไป

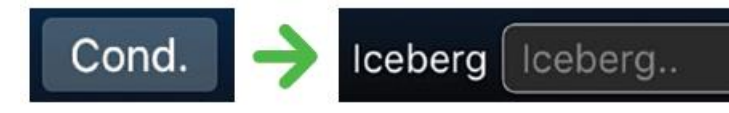

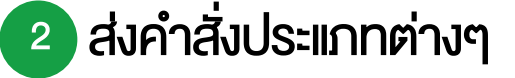

กดปุ่ม Day 🚫 เพื่อเลือกประเภทคำสั่ง (Validity)

#### **S** treaming

# Buy / Sell – ส่งคำสั่งซื้องายประเภทอื่นๆ (อนุพันธ์)

#### 🧼 ประเภทคำสั่งอนุพันธ์น่ารู้ (Validity)

| lceberg | ซอยคำสั่งปริมาณมากเป็นคำสั่งย่อยและทยอยส่งต่อเนื่องโดยอัตโนมัติ                                                                  |
|---------|----------------------------------------------------------------------------------------------------|
| Auction | คำสั่งซื้องายจะ expire ทันทีที่เข้าช่วง Pre-open ถัดไป                                                                           |
| Auto-M  | ส่งได้ในช่วง Pre-Open เท่านั้น เมื่อตลาด Open จะมีลักษณะเช่นเดียวกับ IOC คือจับคู่ที่ราคาเปิดโดยส่วนที่เหลือจะถูก cancel ทั้งหมด |
| Cancel  | คำสั่งซื้องายจะ expire หลังจากที่ Series นั้น ๆ หมดอายุแล้ว                                                                      |
| Date    | คำสั่งซื้องายจะ expire หลังจบ Trading Session vองวันที่กำหนด                                                                     |
| Day     | คำสั่งนั้นจะมีผลไปจนกว่าจะหมดวัน                                                                                                 |
| FOK     | คำสั่งซื้องายในราคาที่กำหนด โดยต้องการให้ได้ทั้งจำนวนที่ต้องการ หากได้ไม่ครบก็จะไม่ซื้องายเลยและจะยกเลิกคำสั่งนั้นทั้งหมด        |
| IOC     | คำสั่งซื้องายในราคาที่กำหนดไว้ในงณะนั้นโดยทันที หากซื้อหรืองายได้ไม่หมดทั้งจำนวนที่ต้องการ ส่วนที่เหลือจะถูกยกเลิก               |
| Session | คำสั่งซื้องายจะ expire ทันทีที่ถึง Session ที่กำหนดแบบวันต่อวัน                                                                  |
| Time    | คำสั่งซื้องายจะ expire ทันทีที่ถึงวันและเวลาที่กำหนด                                                                             |

| <b>SET 1,652</b> | 2.29 0.0 | 0 0<br>ay 2022 09:19 | .00 M 🚺 |   |
|------------------|----------|----------------------|---------|---|
| Long             | Sho      |                      |         |   |
| Open             |          |                      | Close   |   |
| S50K22           |          |                      |         |   |
| Volume 5         |          |                      |         |   |
| Price Price      | 2        |                      |         |   |
| Limit            |          |                      |         | Ŕ |
| ATO              |          |                      |         |   |
| MP               |          |                      | _       |   |
| MP-MKT           |          |                      |         |   |
| S<br>SEMP-MTL    |          |                      | 1       | g |
| 50               | Can      | cel                  |         |   |
|                  |          |                      |         |   |
|                  |          |                      |         |   |

## ์ Buy / Sell – ส่งคำสั่งซื้องาย ประเภทอื่นๆ (อนุพันธ์)

#### 3 ส่งคำสั่งแบบไม่ต้องระบุราคา

ให้กดที่ลูกศรข้าง Limit และเลือกประเภทคำสั่งที่ต้องการ

| »» คำสั่งน่ารู้ |                                                                                      |
|-----------------|--------------------------------------------------------------------------------------|
| ATC             | ด ส่งซื้องาย ณ ราคาเปิด                                                              |
| ATC             | ส่งซื้องาย ณ ราคาปิด                                                                 |
| MF              | ซื้องายให้ได้ราคาที่ดีที่สุด ณ งณะนั้น                                               |
| MP-MK1          | <ul> <li>จับคู่กับทุกระดับราคา หากจับคู่ไม่หมด</li> <li>ให้ยกเลิกที่เหลือ</li> </ul> |
| MP-MTI          | . จับคู่กับราคาที่ดีที่สุด หากจับคู่ไม่หมด<br>ให้ตั้งคำสั่งใหม่ในราคา Last Sale      |
|                 |                                                                                      |

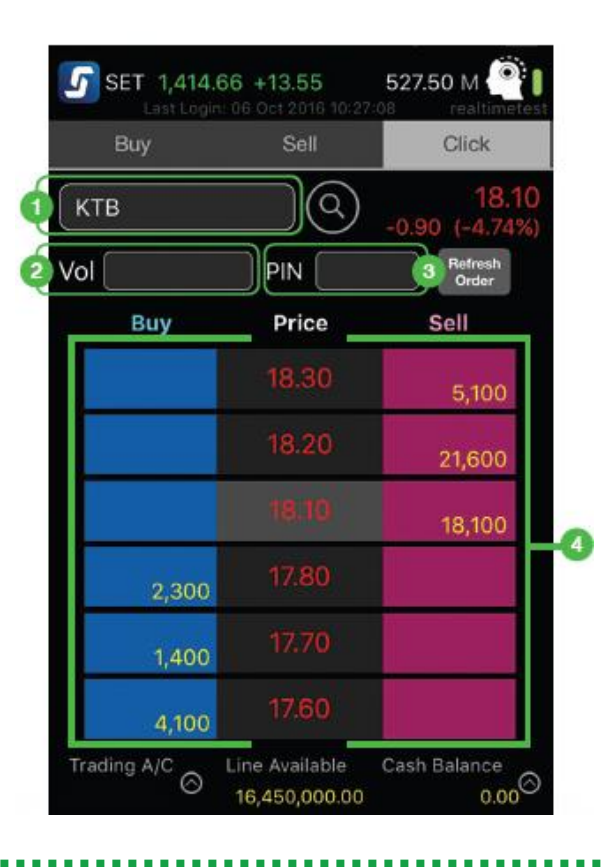

**โซนสีฟ้าด้านซ้าย** จะเป็นการส่งคำสั่ง<u>ซื้อ</u> **โซนสีชมพูด้านงวา** จะเป็นการส่งคำสั่ง<u>งาย</u> **โซนตรงกลาง** จะเป็นราคา 5 Bids 5 Offers

# Click – ซื้องายรวดเร็วเพียงคลิก

1 ใส่ชื่อหุ้น/อนุพันธ์

2 ใส่จำนวน (Volume)

3 ใส่รหัสซื้องาย (PIN)

4 ดับเบิ้ลคลิกที่ สีฟ้า (ซื้อ) หรือ สีชมพู (งาย) ตรงบรรทัด เดียวกับราคาที่ต้องการ

## **S** treaming

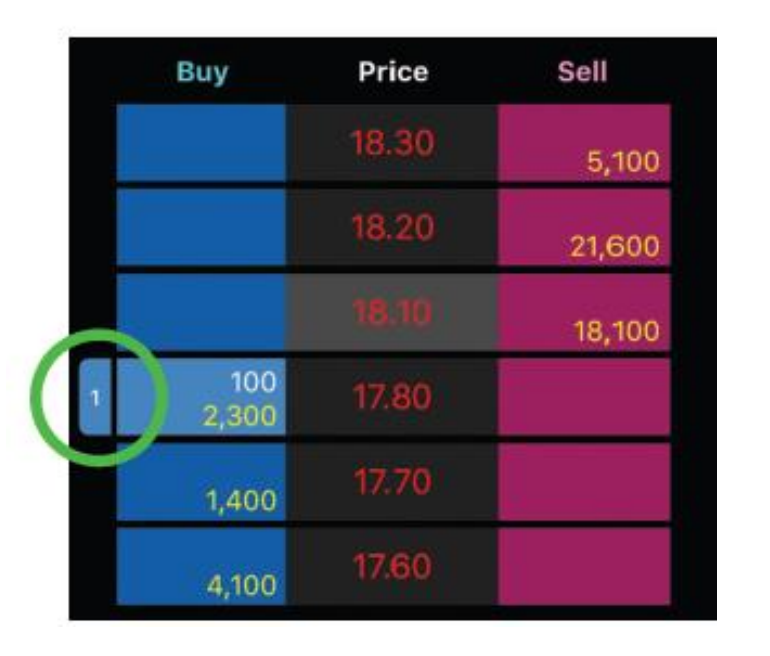

# Click – ซื้องายรวดเร็วเพียงคลิก

พ เมื่อส่งคำสั่งเสร็จ รอการจับคู่ จะพบแถบสีฟ้า/ชมพูเล็กๆ ที่แสดงบริเวณราคาที่เราทำรายการทิ้งไว้

เช่นตามรูปคือ มี 1 คำสั่งซื้อรอการจับคู่ ที่จำนวน 100 หุ้น ราคา 17.80 บาท

>>> หากต้องการยกเลิกคำสั่ง ก็เพียงแตะที่แถบนั้น แล้วเลือก Submit to cancel

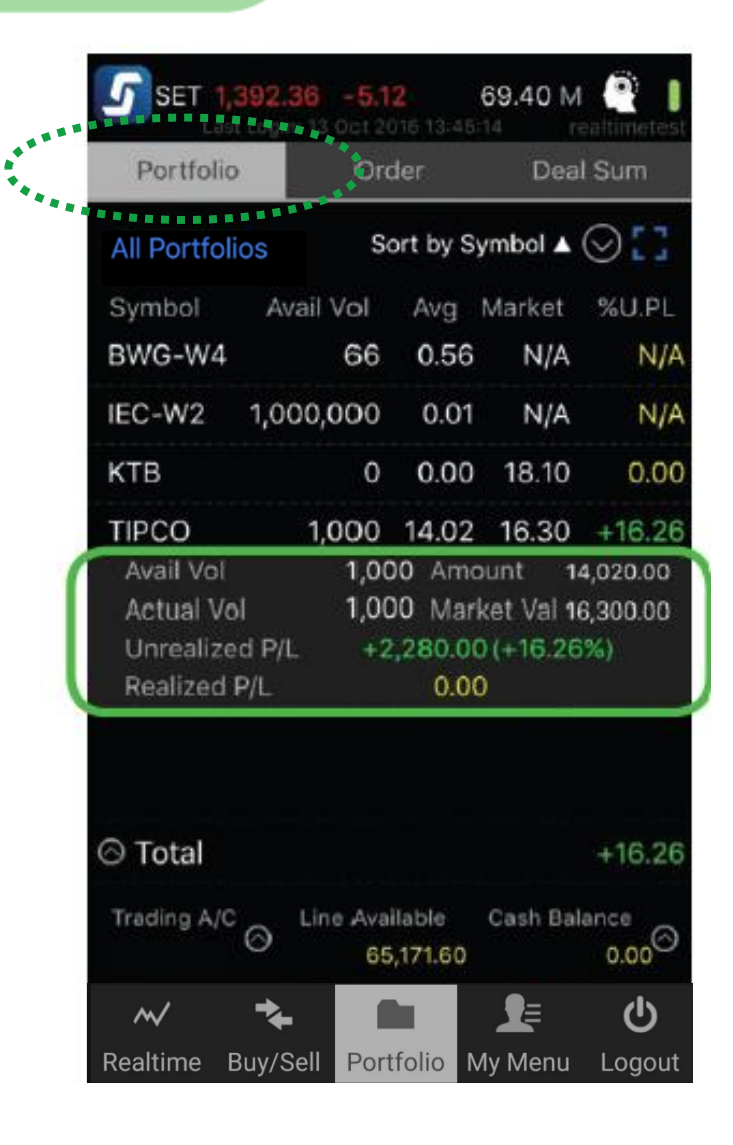

## Portfolio – ดูพอร์ตและสถานะคำสั่ง

>>>> ดู หุ้น/อนุพันธ์ ที่มีในพอร์ต พร้อมสรุปกำไรขาดทุน
 >>>> กดที่บรรทัดของหุ้นหรืออนุพันธ์ในพอร์ต เพื่อดู
 รายละเอียดเพิ่มเติม

>>>> กดปุ่ม Total เพื่อดูสรุปมูลค่า และกำไรขาดทุนในพอร์ต ได้ทั้งแบบรายการ, Pie Chart และ Bar Chart

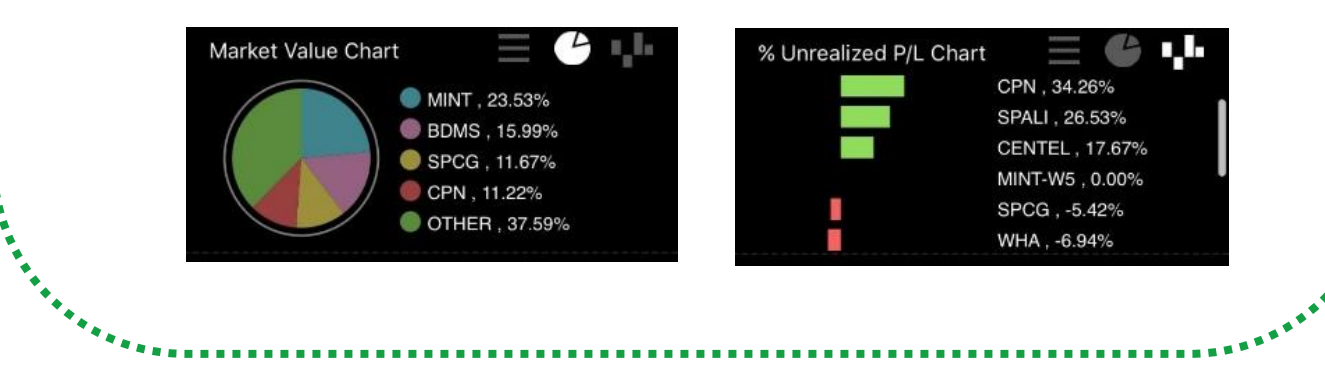

| SET 1,485.45 +7.91 35,561.15 M |          |                  |          |                           |
|--------------------------------|----------|------------------|----------|---------------------------|
| Portfolio                      | Or       | der              | Dea      | l Sum                     |
| All Portfolios                 | s        | ort by S         | ymbol    | ⊘[]                       |
| Symbol A                       | vail Vol | Avg              | Market   | %U.PL                     |
| BDMS                           | 2,600    | 14.14            | 21.50    | +52.05                    |
| вн                             | 70:      | 200.68           | 170.00   | -15.29                    |
| CENTEL                         | 600      | 32.93            | 38.50    | +16.91                    |
| CPN                            | 700      | 41.71            | 56.00    | +34.26                    |
| EGCO                           | 200      | 124.21           | 194.00   | +56.19                    |
| INTUCH                         | 200      | 63.86            | 54.00    | -15.44                    |
| MINT                           | 2,150    | 22.79            | 38.25    | +67.84                    |
| MINT-W5                        | 75       | 0.00             | 5.00     | 0.00                      |
| ⊘ Total                        |          |                  |          | +28.22                    |
| Trading A/C                    | Line Ava | ilable<br>340.64 | Cash Bal | <sup>ance</sup><br>340.64 |

# Portfolio - ดูพอร์ตและสถานะคำสั่ง

渊 หากคุณมีบัญชีซื้องายมากกว่า 1 บัญชี กดดูกำไร งาดทุนของแต่ละบัญชีได้ที่ Trading A/C

💓 กด Sort by Symbol 🔺 เพื่อเรียงลำดับข้อมูลในพอร์ตได้ ตามชื่อ (Symbol), ปริมาณซื้องาย (Volume), กำไร งาดทุน (Unrealized)

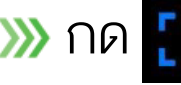

พากด [] เพื่อดูรายละเอียดเพิ่มเติมของ<u>ทุกตัว</u>ในพอร์ต

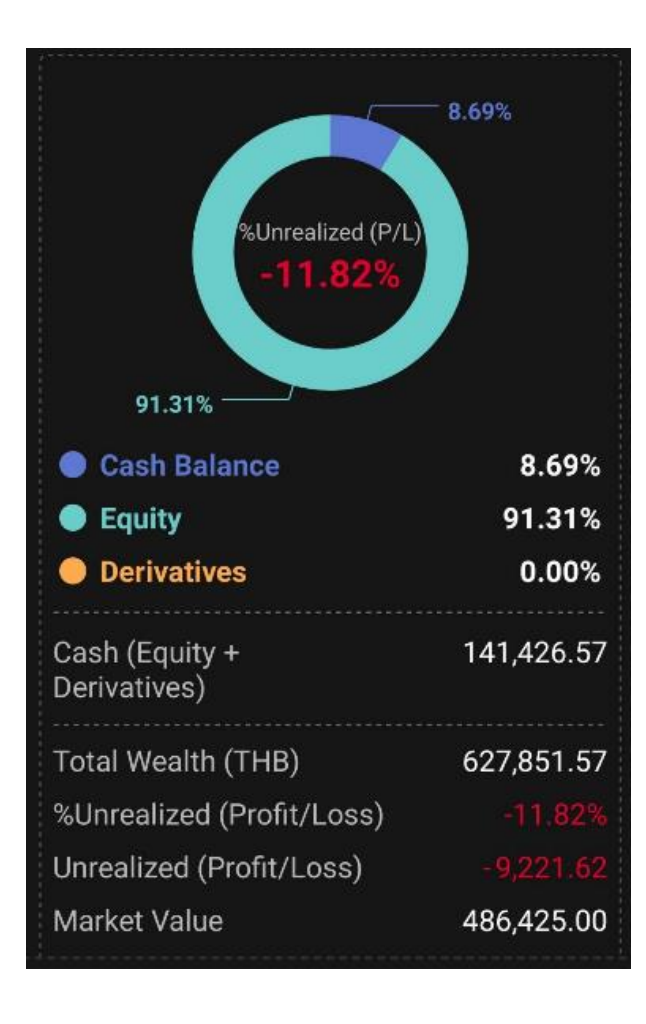

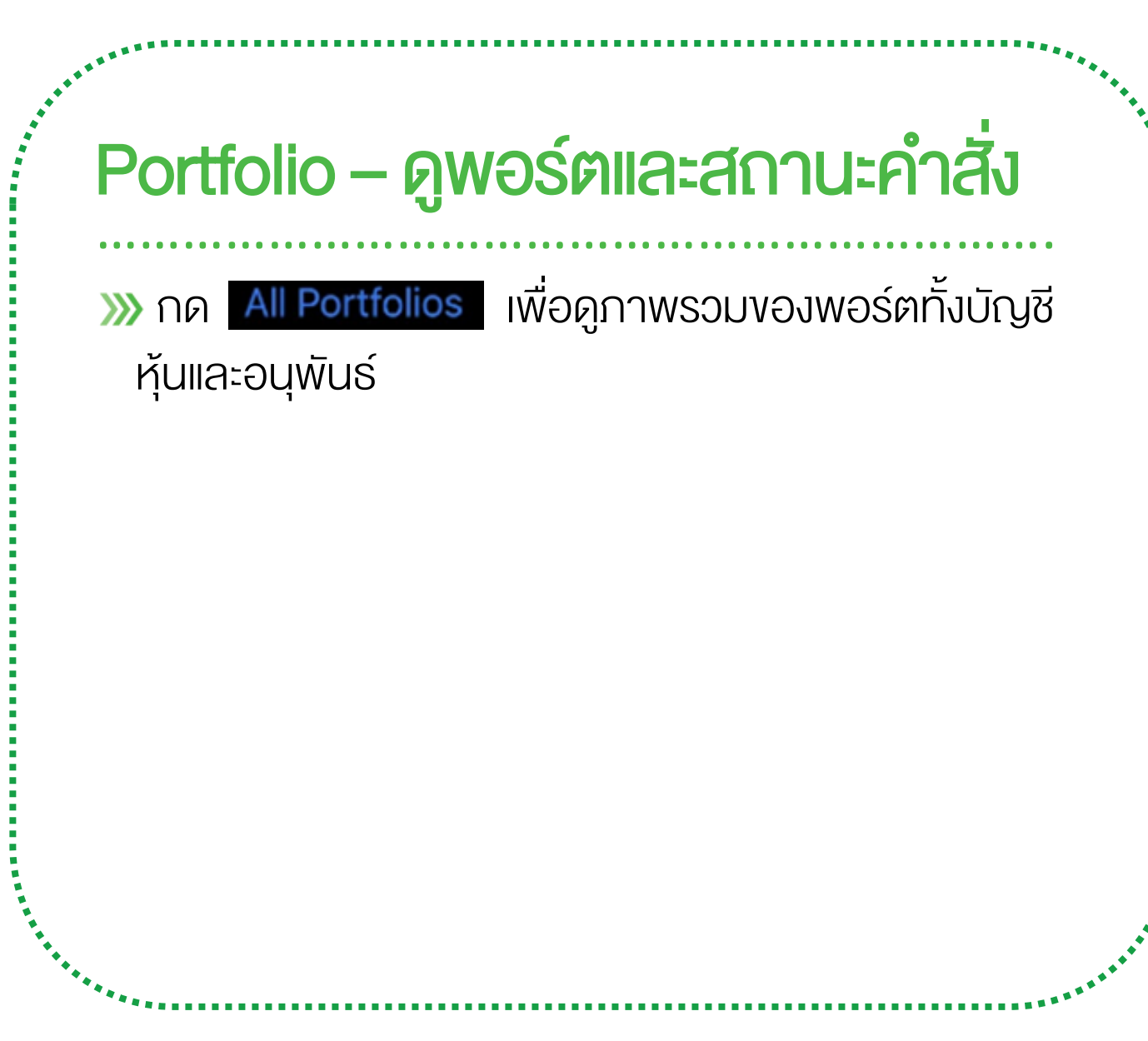

| SET 1,-                | 447.94 +<br>Login: 1 <u>1</u> 1 | -12.01                                   | <b>599.0</b>       | 1 M 🔮 🛽                    |
|------------------------|---------------------------------|------------------------------------------|--------------------|----------------------------|
| Portfolio              |                                 | Order                                    | De                 | al Sum                     |
| Cancel O               | rder                            |                                          | Viev               | v Detail                   |
| Symbol<br>JAS          | Side<br>B                       | Price \<br>5.35                          | /olume<br>100      | Status<br>O<br>Open        |
| PCA<br>Time<br>Order # | S<br>14:17<br>70015             | 3.12<br>11 Balance<br>002 Match<br>Cance | 100<br>ee<br>ed    | O<br>Open<br>100<br>0<br>0 |
| Cancel                 |                                 |                                          | C                  | hange                      |
| TRUE                   | В                               | 7.15                                     | 100                | O<br>Open                  |
| Trading A/C            | ⊖ Line                          | Available<br>,076,665.08                 | Cash B             | alance<br>0.00             |
| ₩<br>Realtime B        | ►<br>uy/Sell                    | Portfolio                                | <b></b><br>My Menu | <b>ل</b><br>Logout         |

# Order Status – สถานะคำสั่งซื้องาย 🧼 ดูสถานะคำสั่งซื้องายที่เมนู Portfolio -> Order 🧼 กดที่บรรทัดของคำสั่งนั้น หรือเลือก View Detail เพื่อดู รายละเอียดเพิ่มเติม 渊 ยกเลิกคำสั่งที่ยังไม่จับคู่ โดยกดปุ่ม Cancel Order หรือ Cancel

# **\* ซื้องายอัตโนมัติ**บน **Directing**

iPhone / iPad / Android

| SET SET                                                              | 1,622.95                                     | 5 0.0    | <b>)</b><br>ay 202 | <b>(</b><br>2 09:4 | <b>).00</b>         | M                    | <b>3</b><br>/e26 |
|----------------------------------------------------------------------|----------------------------------------------|----------|--------------------|--------------------|---------------------|----------------------|------------------|
| <                                                                    | [                                            | DCA (    | Orde               | ٢                  |                     |                      |                  |
| Place Or                                                             | der Or                                       | der      | Stat               | us                 | Bac                 | ktesti               | ng               |
| Select Syr                                                           | nbol and A                                   | Amou     | nt (Ba             | ıht)               |                     |                      |                  |
| ΜΙΝΤ                                                                 |                                              |          |                    |                    |                     | 5,000                |                  |
| ТСАР                                                                 |                                              |          |                    |                    |                     | 5,000                |                  |
|                                                                      | Add                                          | or Ed    | it Syn             | nbol               |                     |                      |                  |
|                                                                      |                                              |          |                    |                    |                     |                      |                  |
| Total amou                                                           | nt per order                                 | · (Baht) | )                  |                    | 1                   | 0,00                 | 0                |
| Total amou                                                           | nt per order                                 | · (Baht) | )                  |                    | 1                   | 0,00                 | 0                |
| Total amou<br>Frequency                                              | nt per order<br>,<br>lonthly                 | (Baht)   | )                  | W                  | 1<br>eekly          | 0,00                 | 0                |
| Total amoun<br>Frequency<br>M<br>Date                                | nt per order<br>/<br>lonthly                 | (Baht    | )                  | W                  | 1<br>eekly          | 0,00<br>′            | 0                |
| Total amount<br>Frequency<br>M<br>Date                               | nt per order<br>/<br>lonthly<br>5            | (Baht)   | )<br>5             | W<br>25            | eekly               | <b>0,00</b><br>/<br> | 0                |
| Total amount<br>Frequency<br>M<br>Date<br>1<br>Time                  | nt per order<br>/<br>lonthly<br>5            | · (Baht) | 5                  | W<br>25            | eekly               | <b>0,00</b><br>/     |                  |
| Total amount<br>Frequency<br>M<br>Date<br>1<br>Time<br>M             | nt per order<br>/<br>lonthly<br>5<br>lorning | · (Baht  | 5                  | W<br>25<br>Afte    | eekly               | <b>0,00</b><br>/<br> |                  |
| Total amount<br>Frequency<br>M<br>Date<br>1<br>Time<br>M<br>Duration | nt per order<br>/<br>lonthly<br>5<br>lorning | (Baht)   | )<br>5             | W<br>25<br>Afte    | eekly<br>;<br>ernoo | <b>0,00</b><br>/<br> |                  |

Settrade DCA Order – ออมหุ้นสม่ำเสมอด้วยหลักการ DCA

DCA (Dollar Cost Averaging) คือการทยอยลงทุนเป็น งวดๆ อย่างสม่ำเสมอตามวันและจำนวนเงินที่กำหนดไว้

渊 ซื้อหุ้นให้อัตโนมัติ ไม่ต้องกลัวลืม

渊 เลือกออมหุ้นได้ทั้งรายเดือนและสัปดาห์

≫ มั่นใจขึ้น กับหุ้นที่คุณเลือกด้วย Back Testing

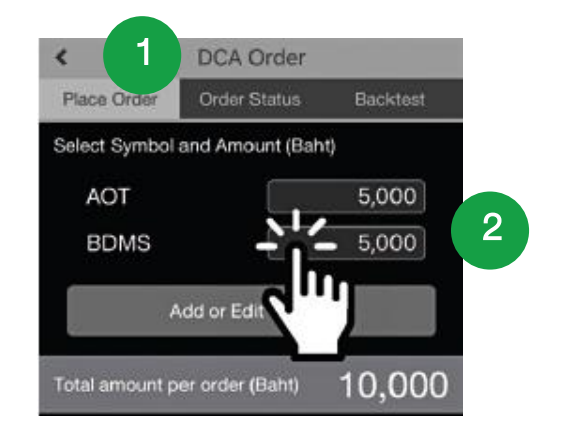

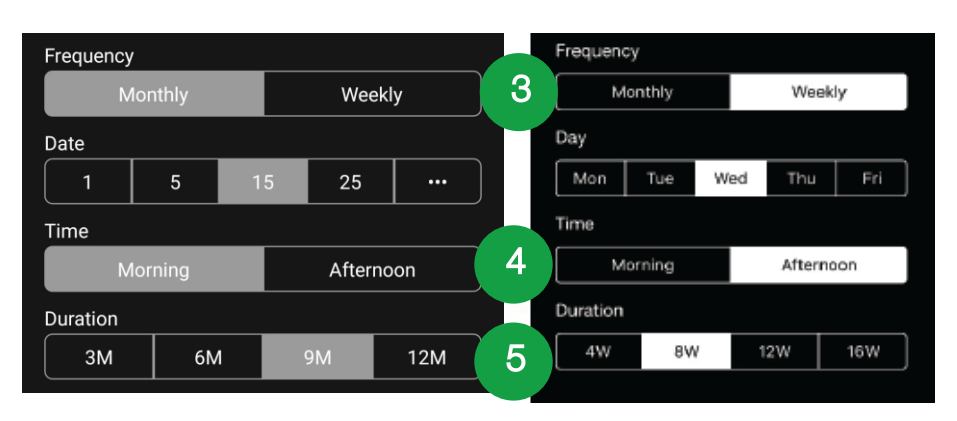

Settrade DCA Order – ออมหุ้นสม่ำเสมอด้วยหลักการ DCA

渊 วิธีการออมหุ้นด้วย Settrade DCA Order

- 1. ไปที่ My Menu -> DCA Order
- 2. เลือกหุ้น และจำนวนเงิน ที่ต้องการซื้อในแต่ละครั้ง
- เลือกความถี่ คือ ทุกเดือน (เลือกวันที่) หรือ ทุกสัปดาห์ (เลือกวัน)
- 4. เลือกเวลาซื้อ ตอนเปิดตลาดเช้า หรือตอนเปิดตลาดบ่าย
  - เลือกช่วงระยะเวลาที่ต้องการออม ว่ากี่เดือนหรือกี่สัปดาห์

5.

# Settrade DCA Order – ออมหุ้นสม่ำเสมอด้วยหลักการ DCA

ข้อควรรู้ก่อนใช้งาน Settrade DCA Order

- >>> DCA ที่ส่งวันนี้ จะมีผลในวันทำการกัดไป
- พากวันที่กำหนดให้ส่งคำสั่ง DCA ตรงกับวันหยุด ระบบจะส่งคำสั่งในวันทำการถัดไป
- ≫ หุ้นที่ส่ง DCA ได้เป็นไปตามที่โบรกเกอร์อนุญาต
- ≫ ตั้งคำสั่ง DCA ได้ไม่เกิน 5 คำสั่ง
- 渊 ตั้งคำสั่งหุ้นซ้ำกันไม่ได้
- โปรดเตรียมยอดเงินในบัญชีงองคุณให้เพียงพอก่อน วันเวลาที่คุณกำหนดไว้ว่าจะซื้อหุ้น
- >>> คำสั่งซื้อหุ้น DCA จะถูกส่งเข้าตลาดแบบ "**MP-**MTL" (ราคาตลาด) และ Volume เป็น Board lot ้เท่านั้น กล่าวคือจะ**ไม่มีการซื้อเศษหุ้น** \*หุ้นส่วนใหญ่มี Board Lot อยู่ที่ 100 ้นั่นคือ จะส่งซื้อได้ที่จำนวน 100, 200, 300, .... หุ้น >>> DCA Order ที่ตั้งไว้จะถูกยกเลิกอัตโนมัติหาก ้เกิดกรณีดังนี้ 渊 หุ้นมีการเปลี่ยนชื่อ โบรกเกอร์ที่ให้บริการมีการเปลี่ยนแปลงไม่อนุญาต
  - ให้ซื้อหุ้นนั้นหลังจากที่ได้ตั้ง DCA Order ไปแล้ว

|                            | DCA                           | Order          | 2     |                                         |                  |
|----------------------------|-------------------------------|----------------|-------|-----------------------------------------|------------------|
| Place Order                | Order                         | Status         |       | Bac                                     | ktest            |
| Result: A                  | NOT                           |                |       |                                         |                  |
| Capital 0<br>+40,3<br>(+40 | ain (Baht)<br>75.00<br>0.89%) | Divide         | ind R | eceived<br>3,354                        | i (Baht)<br>4.00 |
| %Capital Gai               | n (Baht)                      |                |       |                                         |                  |
| 122<br>92<br>61<br>31      | m                             | and the second | mpn   | ~~~~~~~~~~~~~~~~~~~~~~~~~~~~~~~~~~~~~~~ | ~1 <sub>4</sub>  |
| -31 Aug 3                  | 2015 Jun                      | Nov            | Apr   | Sep                                     | Feb              |
| Detail                     | Line Av                       | <br>ailable    | Ca    | sh Bali                                 | autur<br>ance    |
| (                          | 0 10,000                      | ,000.00        | 1(    | 0,000,0                                 | 00.00            |

# Settrade DCA Order – ออมหุ้นสม่ำเสมอด้วยหลักการ DCA

#### » จำลองผลการออมหุ้นด้วย Back Testing

พากยังไม่รู้ว่าจะออมหุ้นตัวไหน, ออมแบบ DCA จะได้กำไร หรือขาดทุนอย่างไร ก็มีเมนู Back Testing ที่จะช่วยคุณ จำลองผลการออมแบบ DCA โดยใช้ข้อมูลราคาหุ้นในอดีต คุณสามารถเลือกหุ้นที่สนใจ, จำนวนเงินลงทุนต่อครั้ง และ ความถี่, ระยะเวลาลงทุน เพื่อดูจะได้กำไร,ขาดทุน เงินปันผล จากข้อมูลย้อนหลังได้

≫ ไปที่ My Menu -> DCA Order -> Backtest

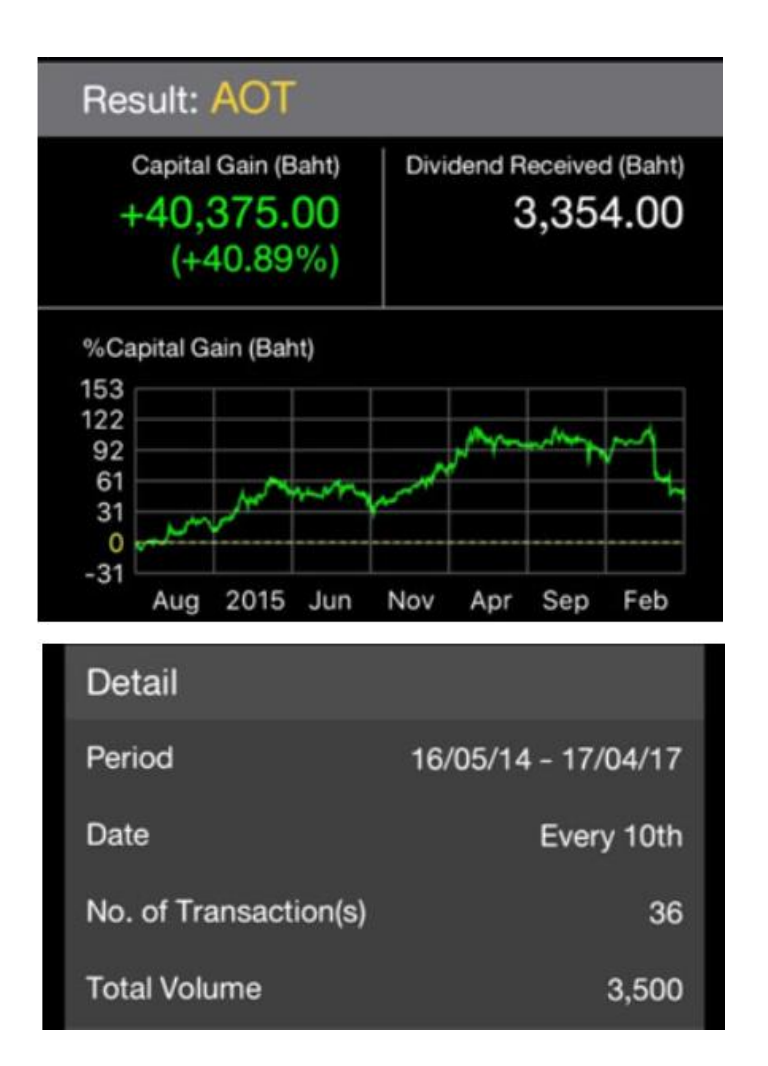

# Settrade DCA Order – ออมหุ้นสม่ำเสมอด้วยหลักการ DCA

#### » คำอธิบายผลการจำลองออมหุ้นด้วย Back Testing

Sapital Gain (Baht) : กำไรที่จะได้รับ เทียบต้นทุนกับราคาปิดหุ้น ในวันทำการก่อนหน้า

渊 Dividend Received (Baht) : เงินปันผลที่จะได้รับ

渊 Period : ช่วงเวลาที่ลงทุน

- >>>> Date : วันที่ที่จำลองซื้อหุ้นทุกๆเดือนหรือสัปดาห์
- >>> No. of Transactions : จำนวนคำสั่งทั้งหมดที่ส่งเข้าตลาด
- 🔊 Total volume: จำนวนหุ้น (Volume) ทั้งหมดที่ซื้อ

| Investment Cost    |        |
|--------------------|--------|
| Cost Amount (Baht) | 98,750 |
| Avg Cost (Baht)    | 28.21  |

| Market Value        | as of 17/04/17 |
|---------------------|----------------|
| Market Value (Baht) | 139,125.00     |
| EOD Price (Baht)    | 39.75          |

## Settrade DCA Order – ออมหุ้นสม่ำเสมอด้วยหลักการ DCA

» คำอธิบายผลการจำลองออมหุ้นด้วย Back Testing (ต่อ)

渊 Investment Cost (ตันทุน)

Cost Amount (Baht) : เงินลงทุนทั้งหมด Avg Cost (Baht): ราคาต้นทุนเฉลี่ยของหุ้นที่ซื้อ

Market Value (มูลค่างองการลงทุน)

Market Value (Baht) : มูลค่าในตลาดของหุ้นที่เลือกซื้อ

EOD Price (Baht) : ราคาปิดของหุ้นในวันทำการก่อนหน้า (End Of Day Price)

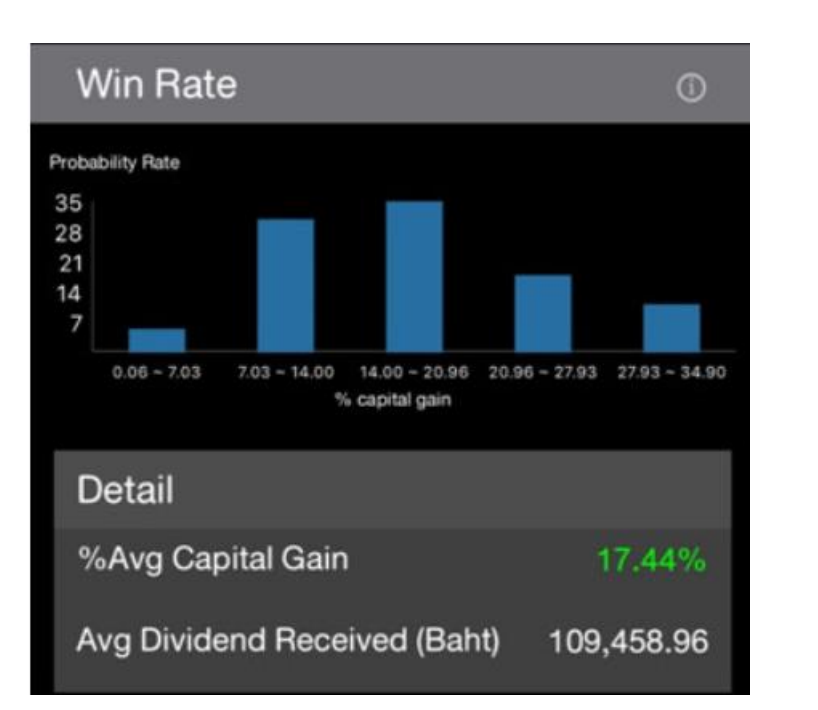

# Settrade DCA Order – ออมหุ้นสม่ำเสมอด้วยหลักการ DCA

#### » คำอธิบายผลการจำลองออมหุ้นด้วย Back Testing (ต่อ)

- ≫ Win Rate (%Win) : ໂอกาส (Probability Rate)ที่จะได้ ผลตอบแทนในอัตราต่างๆ (% Capital Gain) หากลงทุนทุก เดือนเป็นเวลา 1 ปี
- >>>> %Average Capital Gain : %กำไร/vาดทุนเฉลี่ยต่อปี หาก ลงทุนทุกเดือนเป็นเวลา 1 ปีย้อนหลัง
- >>>> Average Dividend Received : เงินปันผลเฉลี่ยต่อปี หาก ลงทุนทุกเดือน เดือนละ 1 ล้านบาทเป็นเวลา 1 ปีย้อนหลัง

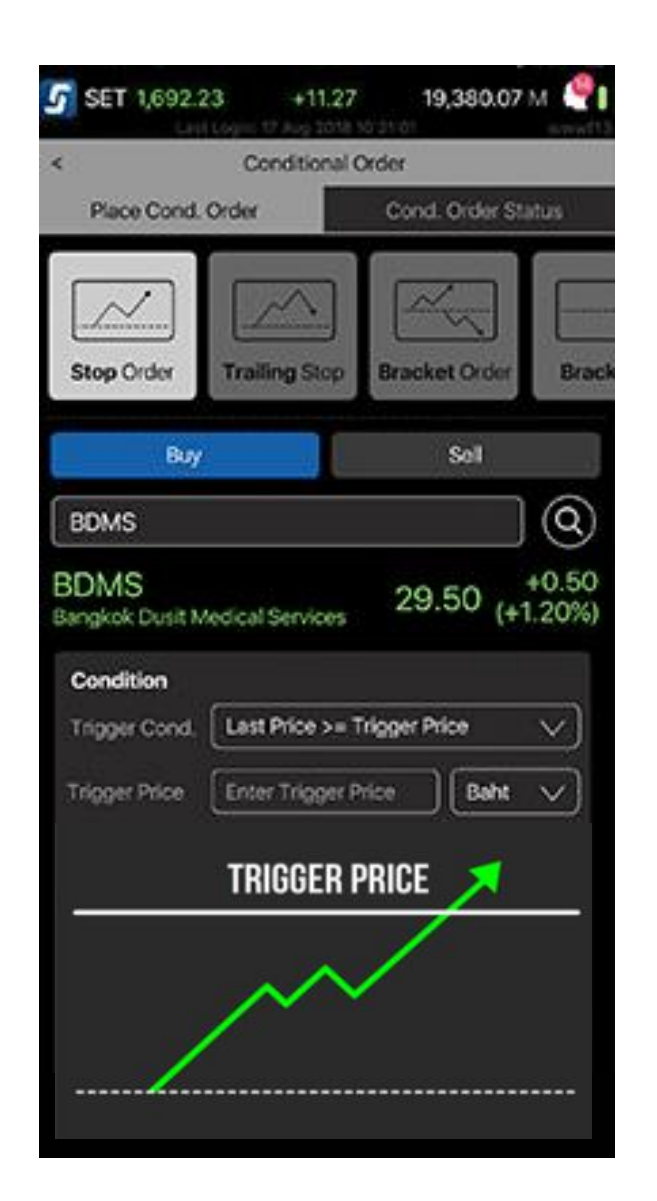

## Conditional Order – ตั้งคำสั่งหุ้นอัตโนมัติ ไม่ต้องเฝ้าจอ

>>>> เทรดหุ้นอย่างเหนือชั้นด้วยการตั้งคำสั่งซื้องายอัตโนมัติ สามารถ Cut Loss และ Take Profit ได้โดยไม่ต้องเฝ้าจอ

≫ หมดกังวล ช่วยให้ซื้องายได้ตามแผนที่วางไว้

- >>>> ไม่ต้องตั้งคำสั่งใหม่ทุกวัน เพราะคำสั่งจะอยู่ได้สูงสุดถึง 120 วัน นับจากวันที่ทำการตั้งเงื่อนไข
- พิเลือกได้ 3 กลยุทธ์ Stop Order, Trailing Stop และ Bracket Order

💓 ใช้งานได้ที่ My Menu -> Conditional Order

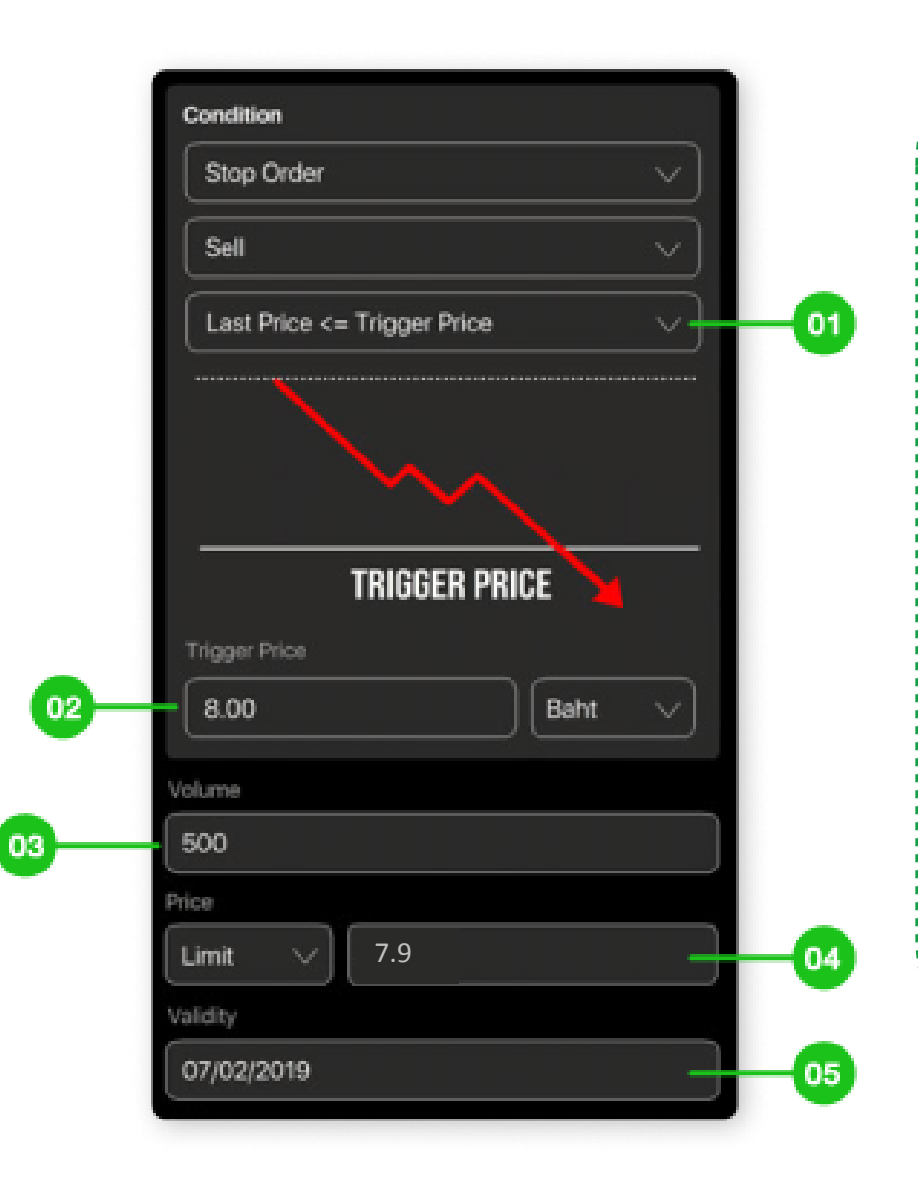

## Conditional Order – ตั้งคำสั่งหุ้นอัตโนมัติ ไม่ต้องเฝ้าจอ

1 Stop Order

渊 <u>ตัวอย่างการตั้ง Stop Order</u>

มีหุ้น ABC อยู่ในพอร์ตที่ราคา 10 บาท จำนวน 500 หุ้น หากเรา ต้องการจะ Cut Loss เมื่อหุ้น ABC ราคา<u>ตกลงมา</u>ถึง 8 บาท ให้งาย ทิ้งที่ราคา 7.9 บาท โดยให้มีผลภายใน 1 เดือน ให้ตั้งคำสั่งตามรูป

#### **S** treaming

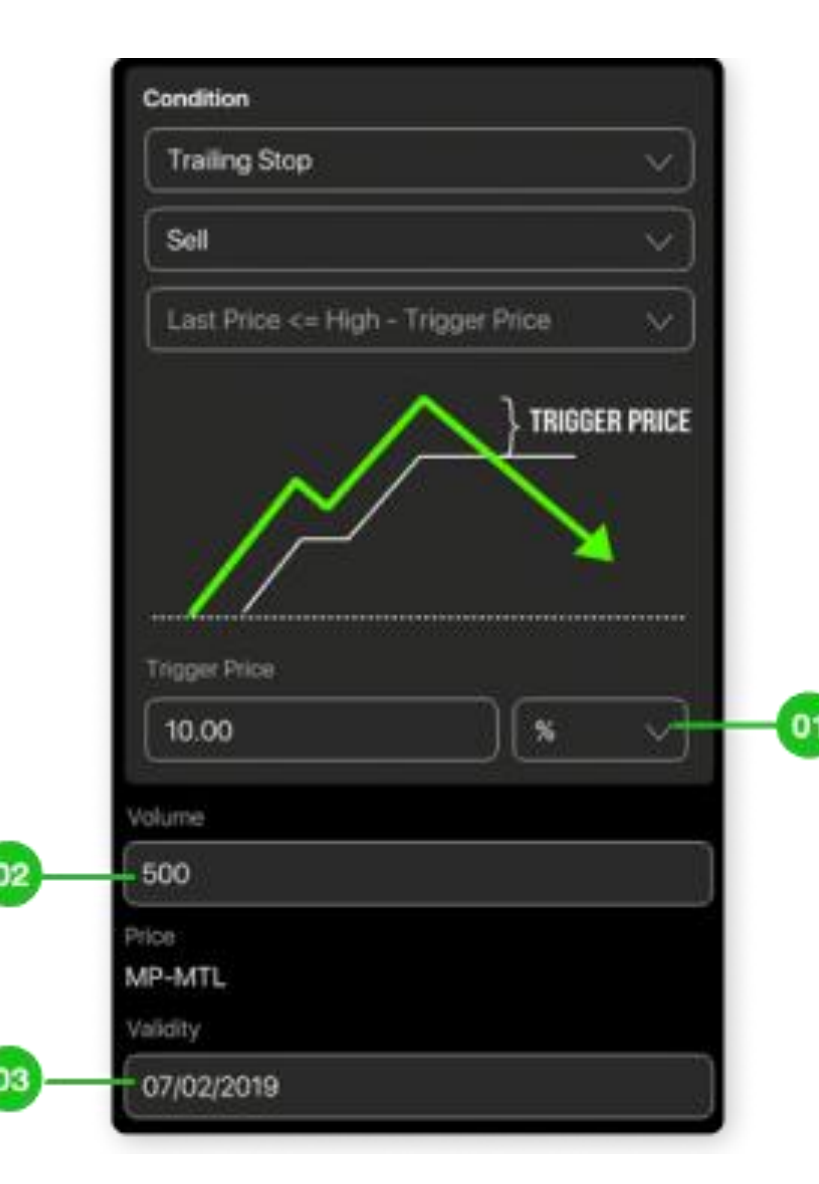

# Conditional Order – ตั้งคำสั่งหุ้นอัตโนมัติ ไม่ต้องเฝ้าจอ

#### 2 Trailing Stop

#### 渊 <u>ตัวอย่างการตั้ง Trailing Stop</u>

มีหุ้น ABC อยู่ในพอร์ต 500 หุ้น หากต้องการจะ Take Profit เมื่อหุ้น ABC ราคาล่าสุดตกลงมา 10% จากราคา High ให้งายออกทันที โดยให้มี ผลภายใน 1 เดือน ให้ตั้งคำสั่งตามรูป

## **S** treaming

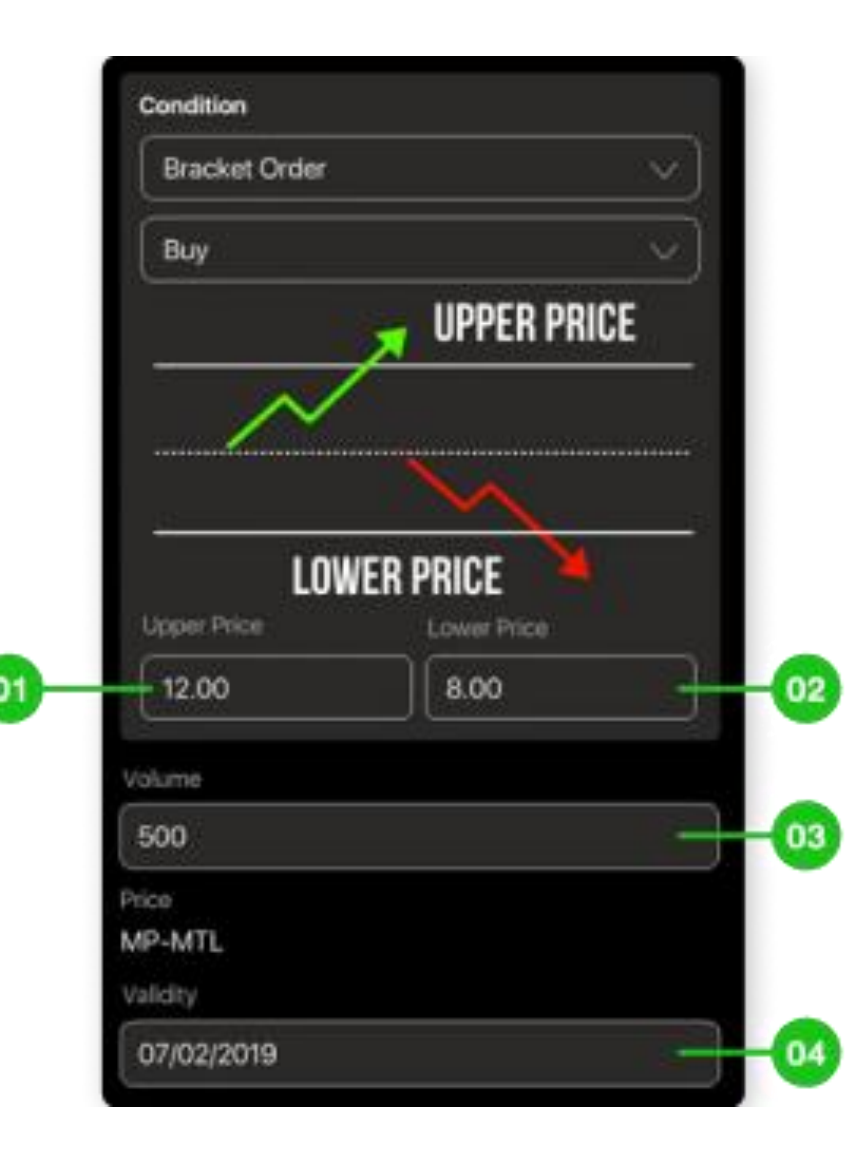

# Conditional Order – ตั้งคำสั่งหุ้นอัตโนมัติ ไม่ต้องเฝ้าจอ

#### 3 Bracket Order

- พ ตั้งซื้อ เพื่อช้อนหุ้นเมื่อราคาตก หรือเข้าซื้อเมื่อราคาทะลุแนวต้าน
- ᠉ ตั้งงาย เพื่อคัตลอสเมื่อราคาตก หรือทำกำไรเมื่อราคาขึ้น

#### 渊 <u>ตัวอย่างการตั้ง Bracket Order</u>

มีหุ้น ABC อยู่ในพอร์ตที่ราคา 10 บาท จำนวน 500 หุ้น หากเราต้องการจะ Cut Loss เมื่อหุ้น ABC ราคาตกลงมาถึง 8 บาท หรือ Take Profit เมื่อหุ้น ABC ราคาขึ้นเป็น 12 บาท ให้ตั้งคำสั่งตามรูป

คำสั่งที่จะถูกส่งเมื่อราคาเพิ่มขึ้นหรือ
 ลดลงถึงราคาที่ตั้งไว้

|    | 52 SET 1,652     | .29 0.0     | 0 0.0<br>ay 2022 09:19:49 | 0 M 🧐      |
|----|------------------|-------------|---------------------------|------------|
|    | Long             | She         | ort                       | Click      |
|    | Open             |             | Clo                       | se         |
|    | S50K22           |             |                           |            |
|    | Volume 5         |             | In Port                   | 0          |
|    | Price Price      |             | Cor                       | nd.        |
|    | Iceberg Icebe    | erg         | MP⊗                       | Day⊗       |
|    |                  |             | Ston 💟                    | Order      |
|    | S50K22           |             |                           | $\bigcirc$ |
| J  | Bid <= Stop pric | e 🛇         | Price 99                  | 8.5        |
|    | PIN ••••         |             | Long                      | Clear      |
|    |                  |             |                           |            |
| -• | เงื่อนไงราคา     | าที่ตั้งไว้ | Ď                         |            |
|    |                  |             |                           |            |

# Stop Order สำหรับตั้งคำสั่งอนุพันธ์ อัตโนมัติ

พี่จังคำสั่งล่วงหน้า เพื่อ Cut Loss หรือ Take Profit ได้ อัตโนมัติด้วย Stop Order

- ที่เมนู Buy/Sell กดปุ่ม Cond. เลือก Stop Order
- ตั้งเงื่อนไขเพื่อให้ส่งคำสั่งเมื่อราคาเพิ่มขึ้นหรือลดลง จนถึงราคาที่ตั้งไว้ (Stop Price)
- Stop order ที่ไม่ถึงเงื่อนไขภายในวันที่ตั้ง <u>จะ expire</u> <u>เมื่อหมดวัน</u>

# **>>> ຟັງກ໌ອັບເອັ້ມເອົມ** ບບ **Directing**

iPhone / iPad / Android

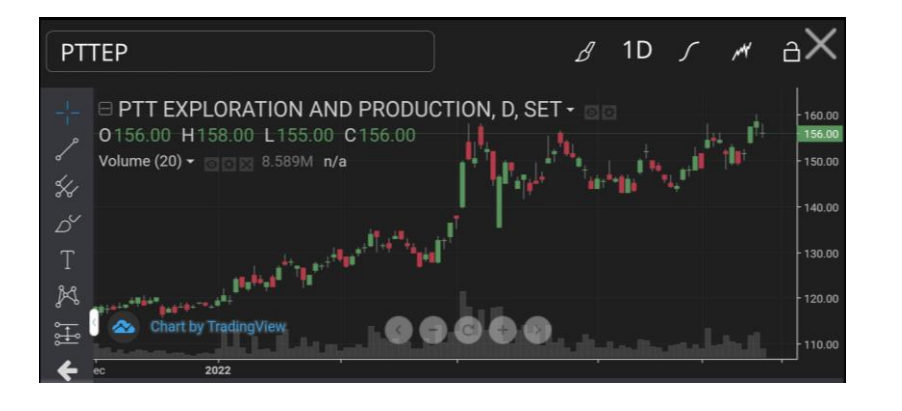

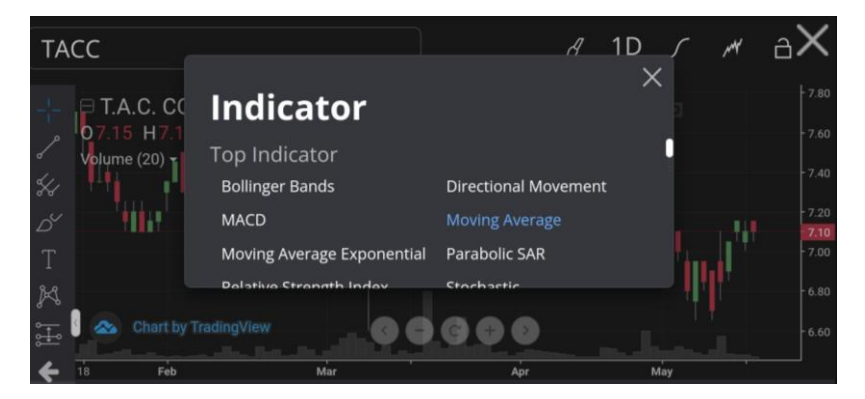

## **Technical Chart –**

## วิเคราะห์แนวโน้มราคาด้วยกราฟเทคนิค

≫ ใช้งานได้ที่ My Menu -> Technical Chart

1 Indicator ครบครันทั้ง ADX, MACD, Ichimoku และ ้ อื่นๆ กว่า 50 ตัว และ Drawing Tools กว่า 50 แบบ

Parallel Channel ลากเส้นขนานเพื่อดูแนวโน้ม

Long Position กำหนดจุด Take

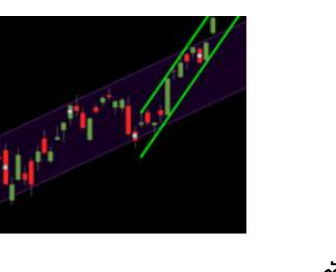

Profit/Cut loss ล่วงหน้า

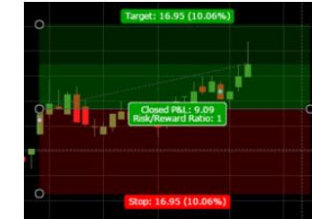

ann Trend Line / Support Line ้ได้ในครั้งเดียว สำหรับ Sideway

Flat Bottom

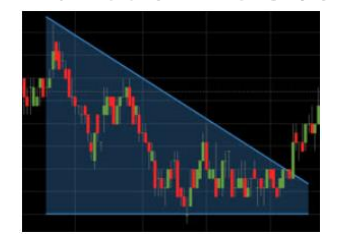

ตัวอย่าง Drawing Tools

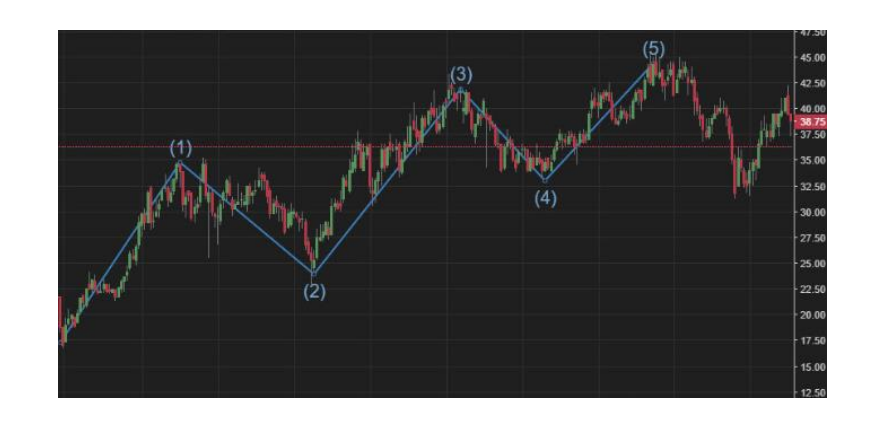

## Technical Chart -

## วิเคราะห์แนวโน้มราคาด้วยกราฟเทคนิค

2 Chart Pattern ช่วยคุณวิเคราะห์แนวโน้มราคาได้ง่ายขึ้น มีให้เลือกกว่า 14 แบบ

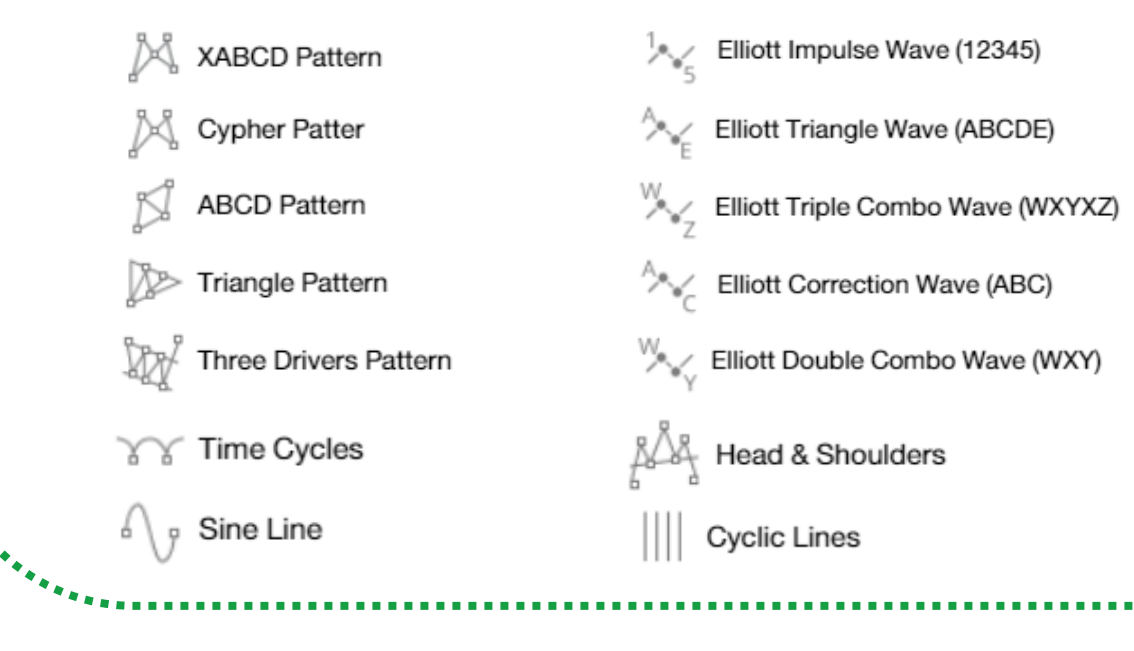

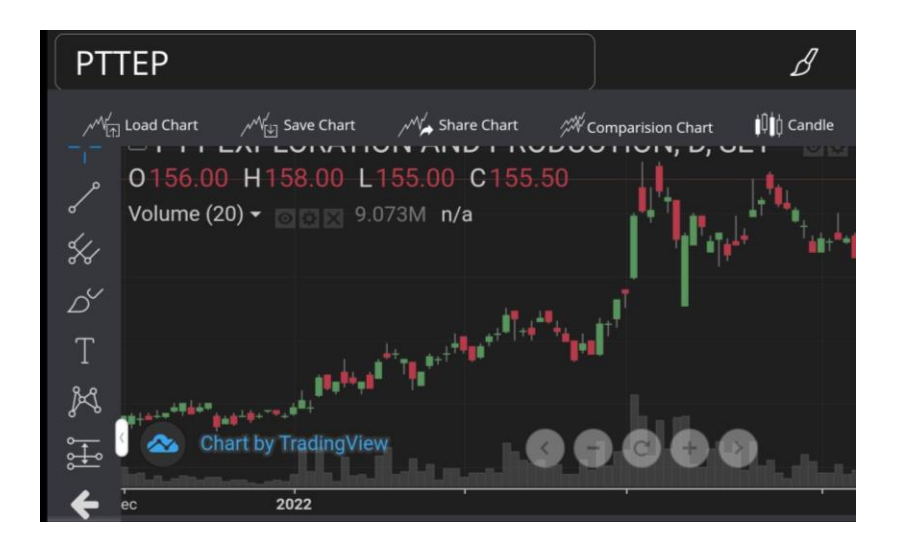

## Technical Chart –

## วิเคราะห์แนวโน้มราคาด้วยกราฟเทคนิค

3 Save / Load ได้ทั้งกราฟและ Indicator เพื่อเรียกดู ภายหลังได้

 $\mathcal{M}_{[\downarrow]}^{/}$  Save Chart

บันทึกกราฟที่ได้วาดและตั้งค่า Indicator ไว้แล้ว เพื่อใช้สำหรับ Load ขึ้นมาเรียกดูภายหลัง

 $\mathcal{M}_{\uparrow}$  Load Chart

นำข้อมูลกราฟที่เคยบันทึกไว้ขึ้นมาแสดง

 $\int_{1}$  Save Indicator

บันทึกกลุ่มของ Indicator ที่ได้ตั้งค่าไว้แล้ว เพื่อใช้ สำหรับ Load ขึ้นมาเรียกดูภายหลัง

Load Indicator

นำข้อมูล Indicator ที่เคยบันทึกไว้ขึ้นมาแสดง

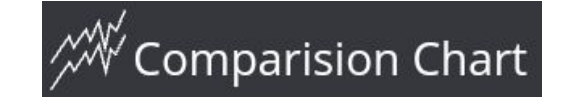

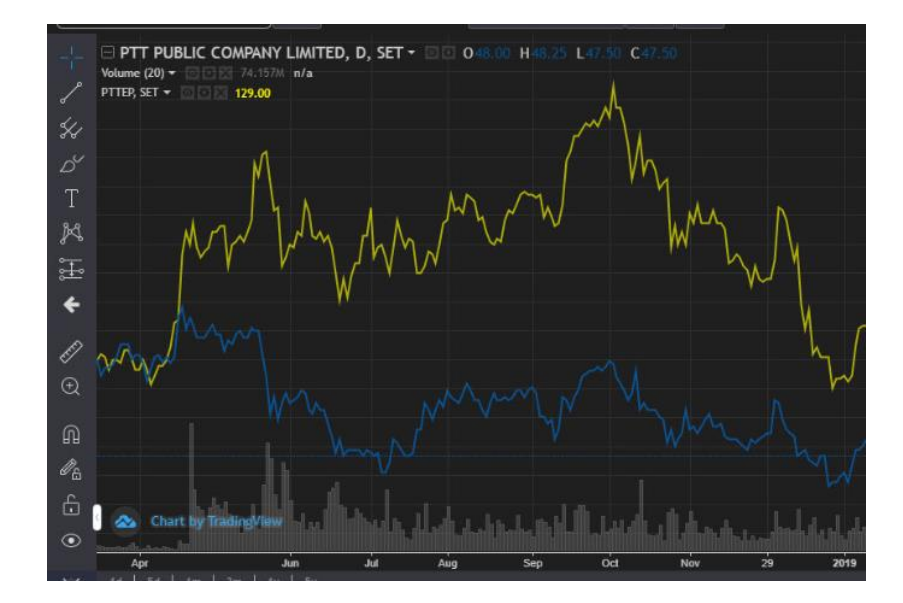

## Technical Chart – วิเคราะห์แนวโน้มราคาด้วยกราฟเทคนิค

- 4 Comparision Chart เปรียบเทียบได้ทั้งกราฟหุ้น, อนุพันธ์, ดัชนี ได้ในหน้าจอเดียว
- ไม่ว่าคุณจะดูกราฟตัวใดอยู่ ก็สามารณเรียกกราฟ หุ้น อนุพันธ์ ดัชนีอื่น เพื่อเปรียบเทียบได้ในหน้าจอเดียวกัน ผ่านฟังก์ชั่น "Comparison Chart"
- พิกรณีเรียกดูดัชนี Index ให้ใส่ "." นำหน้า เช่น .SET , .SET50 , .AGRI , .BANK

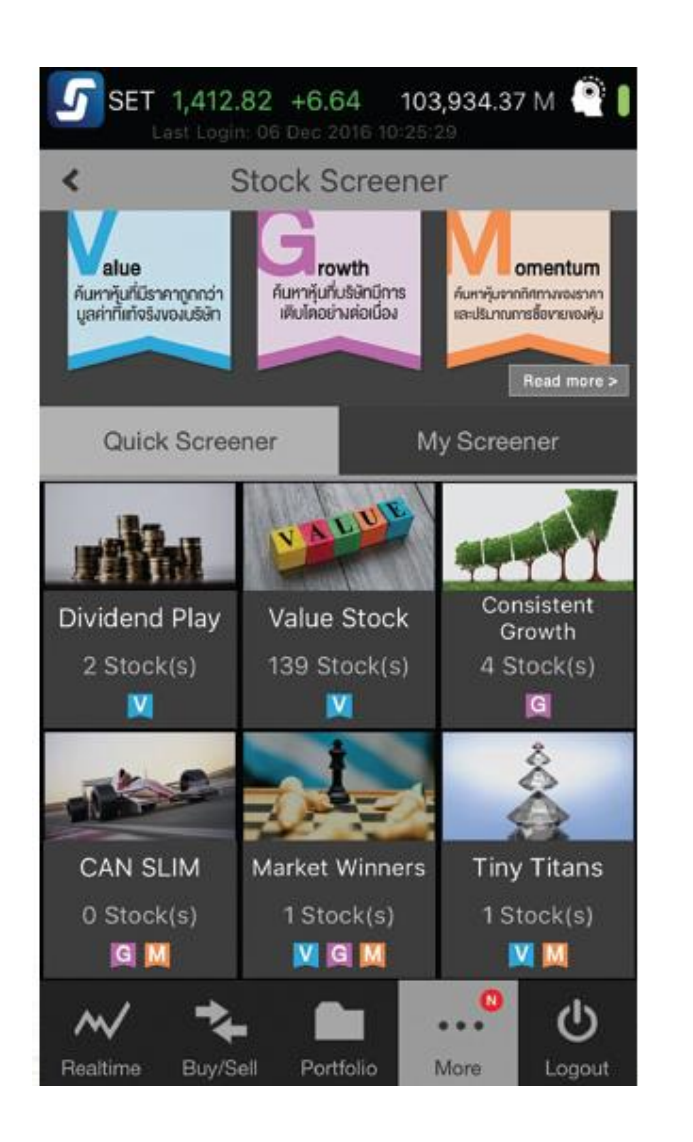

## Stock Screener – ได้หุ้นโดนใจ ไม่ต้องตั้งค่าเอง

พิงก์ชั่นสกรีนหุ้นได้ตามสไตล์การลงทุนของคุณทั้งหุ้น Value, หุ้น Growth และ หุ้น Momentum

- ไม่ต้องตั้งค่าเอง โดยมี Quick Screener ให้เลือกได้เลย พร้อม Quick Screener จากทฤษฎีดัง
- >>>> หรือปรับตั้งค่าในแบบของคุณเองด้วย My Screener และกดซื้อขายได้ทันที

渊 เข้าใช้งานที่ My Menu -> Stock Screener

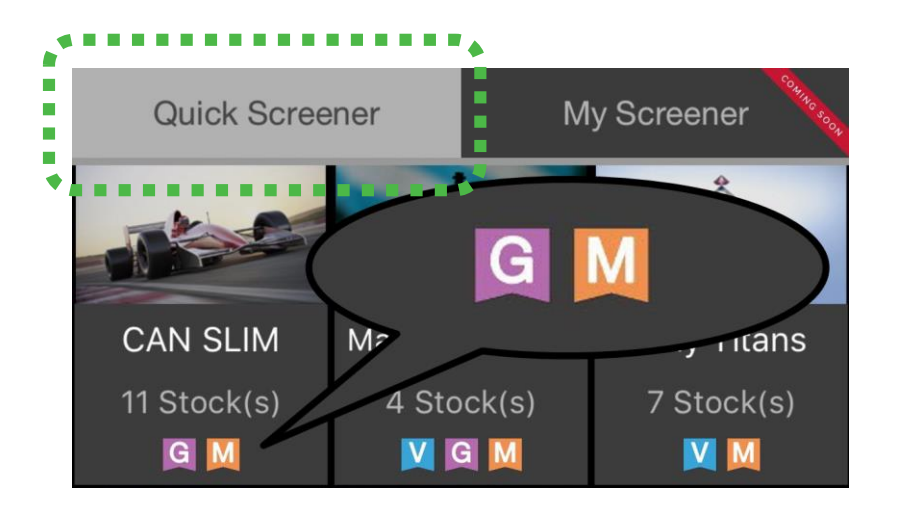

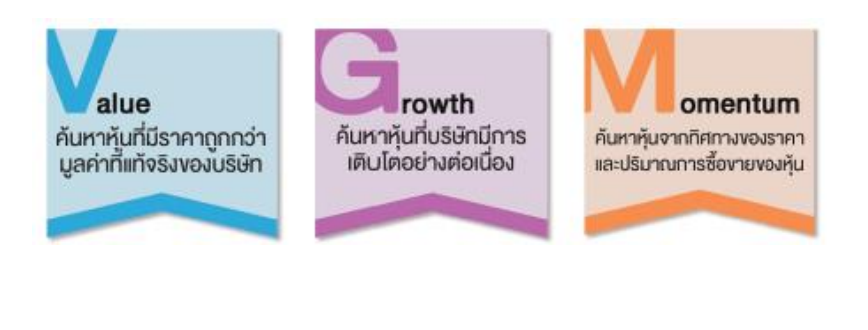

## Stock Screener – ได้หุ้นโดนใจ ไม่ต้องตั้งค่าเอง

#### 1 Quick Screener

พิเลือก Quick Screener ตามสไตล์การลงทุนของคุณ ตามสัญลักษณ์ V (Value), G (Growth) และ M (Momentum) โดยมี Quick Screener ให้เลือกมากมาย

### **S** treaming

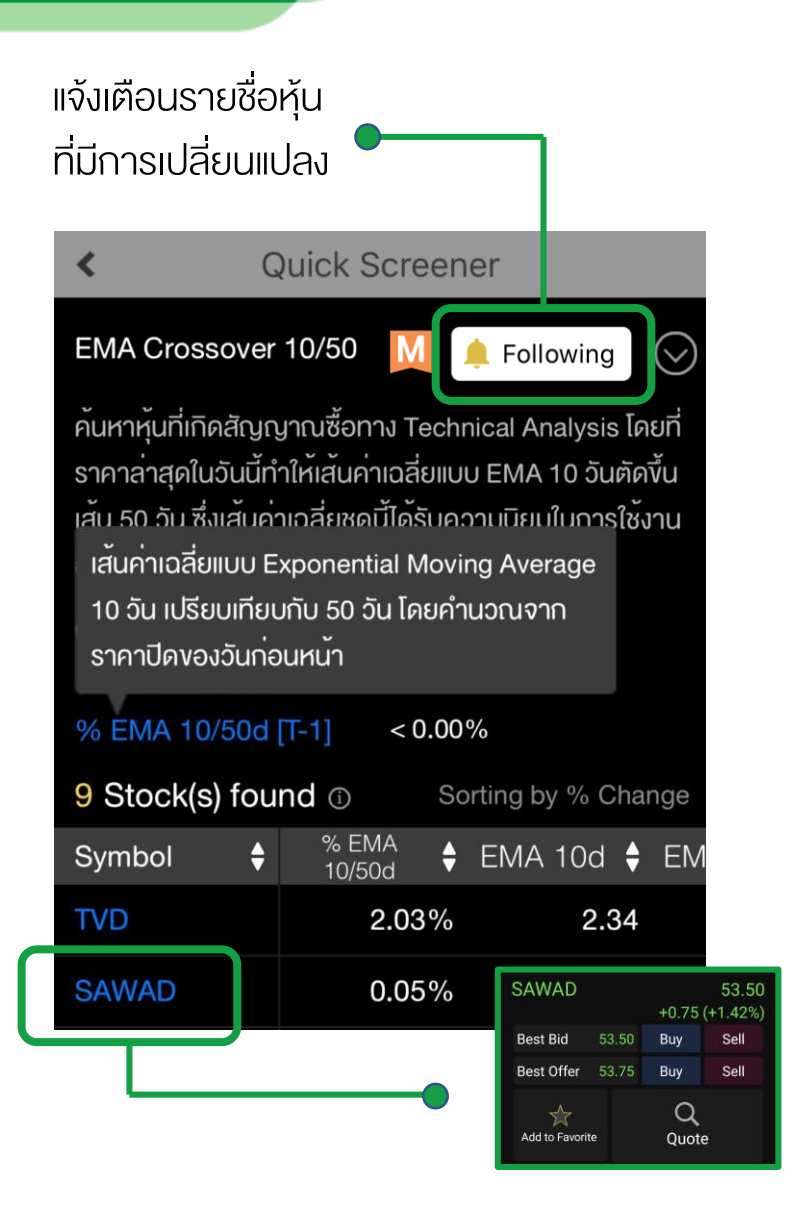

## Stock Screener – ได้หุ้นโดนใจ ไม่ต้องตั้งค่าเอง

พร้อมกับ Quick Screener ที่สนใจ จะเห็นคำอธิบาย พร้อมกับ Criteria ในการสกรีนหุ้น และสามารถกดดู ความหมายเพิ่มเติมของค่าต่างๆที่ใช้ใน Criteria ได้

ไม่พลาดทุกความเคลื่อนไหว กด Follow เพื่อให้ โปรแกรม แจ้งเตือนรายชื่อหุ้นที่มีการเปลี่ยนแปลง

พากกที่ชื่อหุ้นเพื่อซื้องาย, Add เง้า Favourite หรือ ดู ง้อมูลเพิ่มเติมใน Quote ได้ทันที

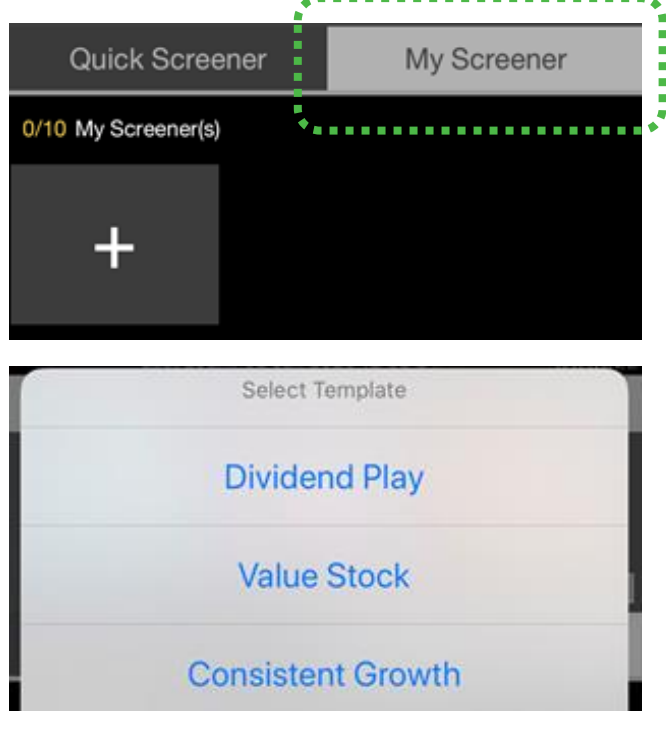

| Criteria                 |          |  |
|--------------------------|----------|--|
| Oividend Yield           | ≥ 3.00%  |  |
| Consecutive DPS Growth   | ≥2Y      |  |
| Consecutive DPS Positive | ≥4 Y     |  |
| 🕑 Payout Ratio           | ≤ 85.00% |  |
| Current Ratio            | ≥ 2.00   |  |
| 🕑 DE Ratio               | ≤ 1.00   |  |

# Stock Screener – ได้หุ้นโดนใจ ไม่ต้องตั้งค่าเอง

#### 2 ปรับแต่งค่าสกรีนหุ้นเองด้วย My Screener

พิเลือกรูปแบบการสกรีนหุ้นตาม Quick Screener ที่มีให้ และปรับค่าในการสกรีนหุ้นให้เหมาะกับตัวคุณเอง ได้ทั้งให้ เข้มขึ้น หรือ อ่อนลง ก็ปรับได้ตามที่คุณต้องการ ให้เป็น Screener ของคุณโดยเฉพาะ

- 1) ไปที่ My Screener -> กด +
- 2) เลือกรูปแบบที่ต้องการปรับแต่ง
- 3) ปรับค่าแต่ละ Criteria ตามค่าที่คุณเลือก

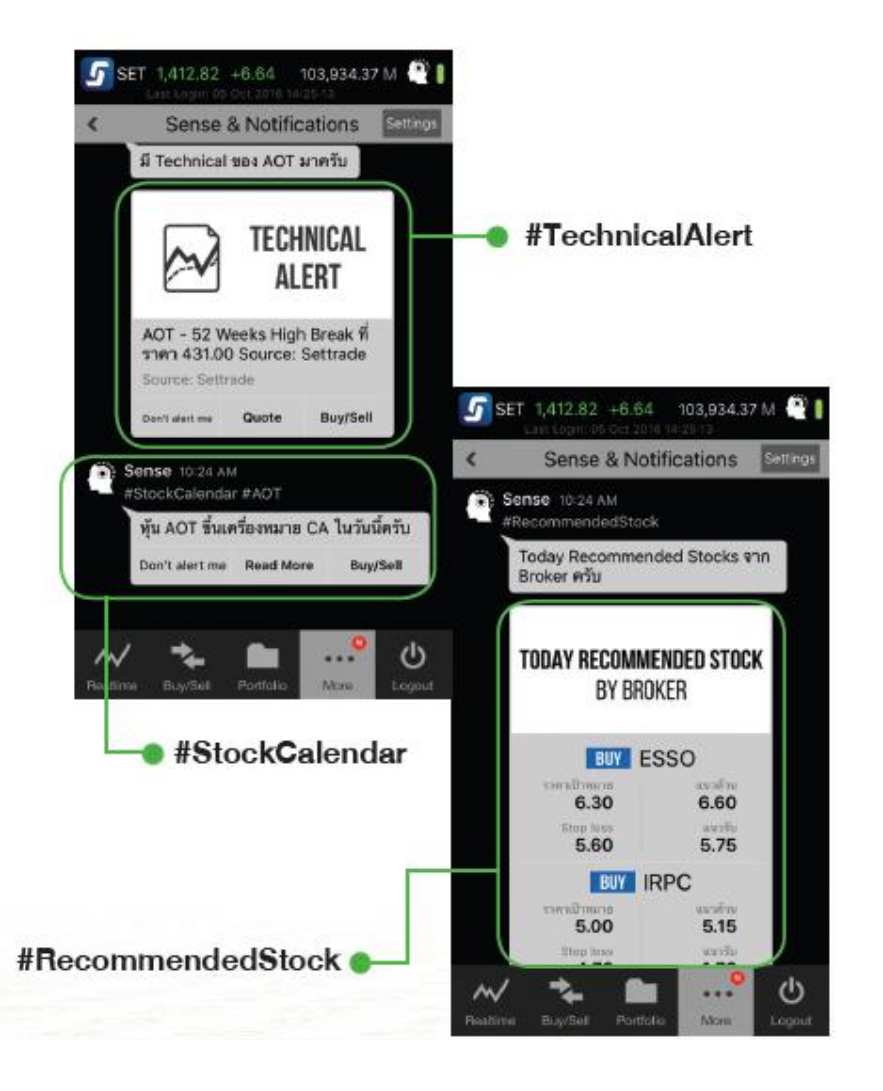

# SENSE – แจ้งเตือนข้อมูลดี ๆ ที่โดนใจ

Sense จะเลือกข้อมูลเฉพาะหุ้นที่คุณน่าจะสนใจ แล้วแจ้ง เตือนคุณเองโดยอัตโนมัติเมื่อราคาขึ้นลง มีความเคลื่อนไหว ทางเทคนิค เตือนวันจ่ายปันผล และอัพเดตข่าวสาร พร้อม หุ้นเด็ดที่โบรกเกอร์แนะนำ

- >>>> ออกแบบให้มีความอัจฉริยะ คุณไม่ต้องตั้งค่าใดๆ
- 渊 นวัตกรรมใหม่! เฉพาะบน Settrade Streaming
- >> เปิดใช้งานที่ My Menu -> Sense & Notifications -> เลือก ON ที่ Sense -> กด Save

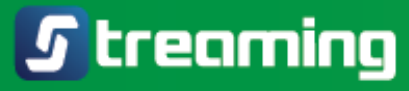

# SENSE – แจ้งเตือนข้อมูลดี ๆ ที่โดนใจ

#### 渊 ข้อมูลที่ Sense จะแจ้งเตือนให้โดยอัตโนมัติ

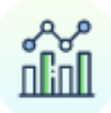

#### Stock Movement Alert

แจ้งเตือนเมื่อหุ้นที่คุณสนใจ มีความเคลื่อนไหวเด่น ๆ ภายในวัน

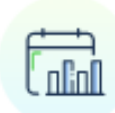

#### Stock Calendar and Turnover List

แจ้งเตือนเมื่อหุ้นที่คุณสนใจขึ้นเครื่องหมาย CA และแจ้งเตือนเมื่อหุ้นติด Cash Balance (หุ้น Turnover List)

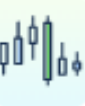

#### **Technical Alert**

แจ้งเตือนเมื่อหุ้นที่คุณสนใจ มีความเคลื่อนไหวเด่น ๆ ด้าน Technical

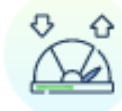

#### Recommended Stock and Research by Broker

อัปเดตแนวรับแนวต้านพร้อมราคาซื้อขายของหุ้นที่ โบรกเกอร์คุณแนะนำ แถมด้วย Research เจาะลึก ส่งตรงจากโบรกเกอร์คุณ

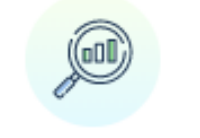

#### Stock Screener

แจ้งเตือนเมื่อหุ้นที่คุณสนใจ ติดใน Stock Screener ที่น่าสนใจ

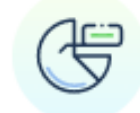

#### Major Shareholder

อัปเดตการเปลี่ยนแปลงของผู้ถือหุ้นรายใหญ่ ของหุ้นที่คุณสนใจ

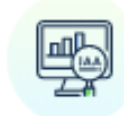

#### **IAA Consensus**

อัปเดตความเห็นของนักวิเคราะห์จากโบรกเกอร์ ที่ติดตามข้อมูลรายบริษัทอย่างใกล้ชิด

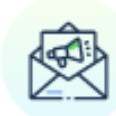

#### News

แจ้งเตือนเมื่อหุ้นที่คุณสนใจ มีข่าวอัปเดตจากตลาดหลักทรัพย์ฯ

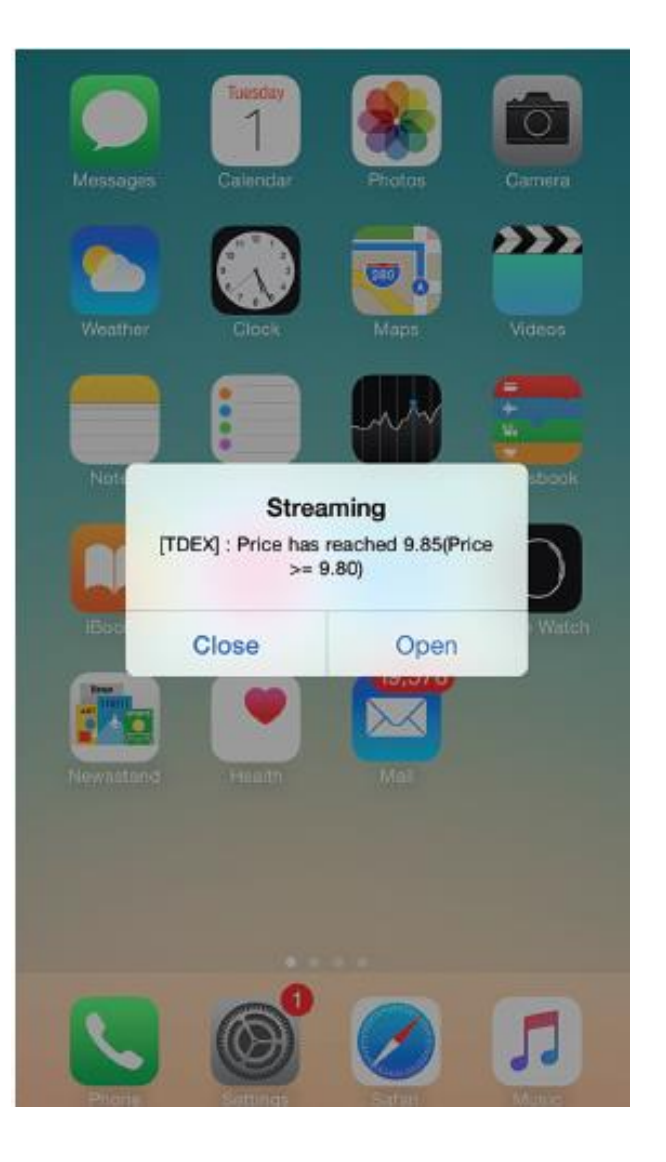

# Alert - เตือนทุกความเคลื่อนไหว

พากาะติดทุกความเคลื่อนไหวของราคา คำสั่งที่จับคู่ ข่าว บทวิเคราะห์ และสรุปภาวะตลาด เพียงตั้งเตือนผ่านเมนู Notifications คุณก็จะไม่พลาดทุกความเคลื่อนไหวแม้ปิด แอปพลิเคชัน

#### *S* treaming

| 🖬 News                                  | Receive alert message in notification area.                                                                     |
|-----------------------------------------|----------------------------------------------------------------------------------------------------|
| Sense & Notification Setti              | Also show in Pop-up                                                                                             |
| Devices Management                      | Also show alert in pop-up message. To avoi<br>alert pop-up during trading, please do not<br>select this option. |
| 🗟 Margin Rate                           | Set Price/Volume Alert Criteria                                                                                 |
| 🔄 Non-intermission Securities           | Order Alert (For push order                                                                                     |
| E Surveillance Securities               | Receive alert message in notification area. $^{\odot}$                                                          |
| 🍫 Settings                              | Also show in Pop-up<br>Also show alert in pop-up message. To avoi                                               |
| View Less 个                             | alert pop-up during trading, please do not select this option.                                                  |
|                                         | DCA Order 🛛 🔍 🔿                                                                                                 |
| Realtime Buy/Sell Portfolio My Menu Log | gout Slso show in Pop-up                                                                                        |

# Alert - เตือนทุกความเคลื่อนไหว

#### 渊 วิธีตั้งค่า Alert

- ไปที่เมนู My Menu ด้านล่าง 1.
- เข้าเมนู Sense & Notifications 2.
- เลือกเปิด โดยตรง Notifications เลือก ON และ SAVE 3.

#### Price/Volume Alert

Receive alert message in notification area.

#### Also show in Pop-up

Also show alert in pop-up message. To avoid alert pop-up during trading, please do not select this option.

#### Set Price/Volume Alert Criteria >

Order Alert (For push order only)

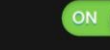

Receive alert message in notification area.  $^{\odot}$ 

Also show in Pop-up

Also show alert in pop-up message. To avoid alert pop-up during trading, please do not select this option.

DCA Order

#### Also show in Pop-up

Conditional Order

Receive alert message in notification area.

#### Also show in Pop-up

Also show alert in pop-up message. To avoid alert pop-up during trading, please do not select this option.

#### Stock Summary Alert

Receive alert message in notification area.

#### Set Stock Criteria

# Alert - เตือนทุกความเคลื่อนไหว

#### » ประเภท Alert ที่คุณกำหนดเองได้

- 1. Price and Volume Alert : เตือนเมื่อหุ้นหรืออนุพันธ์ที่ คุณสนใจมีราคาหรือปริมาณ ตรงกับเงื่อนไขที่กำหนด
- 2. Order Alert : เตือนเมื่อคำสั่งจับคู่สำเร็จ
- DCA Order : เตือนเมื่อคำสั่ง DCA ถูกยกเลิกจากระบบ เช่น เกิด Corporate Action (CA) หรือการเปลี่ยนแปลงชื่อ ย่อหลักทรัพย์
- 4. Conditional order : เตือนเมื่อ Conditional Order ได้รับ การ Activated, Expired หรือ Cancelled จากระบบ เช่น เกิด Corporate Action (CA) หรือเปลี่ยนแปลงชื่อย่อ หลักทรัพย์

## *S* treaming

| Market Summary Alert               | ON |
|------------------------------------|----|
| Most Active Value Alert            | ON |
| Most Active Volume Alert           | ON |
| Trading Value by Investor<br>Types | ON |
| Broker's Announcement              | ON |
| News Alert                         | >  |

# Alert - เตือนทุกความเคลื่อนไหว

#### >>>> ประเภท Alert ที่คุณกำหนดเองได้ (ต่อ)

- 5. Stock Summary Alert : สรุปข้อมูลการซื้อขายของหุ้นที่ ติดตาม เมื่อตลาดปิดทำการช่วงบ่าย
- 6. Market Summary : สรุป SET/mai Index ประจำวัน
- 7. Most Active Value : หุ้น Most Active Value ประจำวัน
- 8. Most Active Volume : หุ้น Most Active Volume ประจำวัน
- 9. Trading Value by Investor Types : มูลค่าการซื้องายตาม ประเภทนักลงทุน
- 10. Broker's Announcement : รับข้อมูลข่าวสารจากโบรกเกอร์
- 11. News Alert : เตือนข่าวหุ้นรายตัว

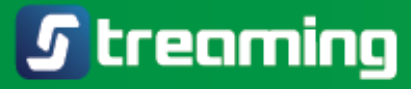

## วิดีโอการใช้งาน Streaming

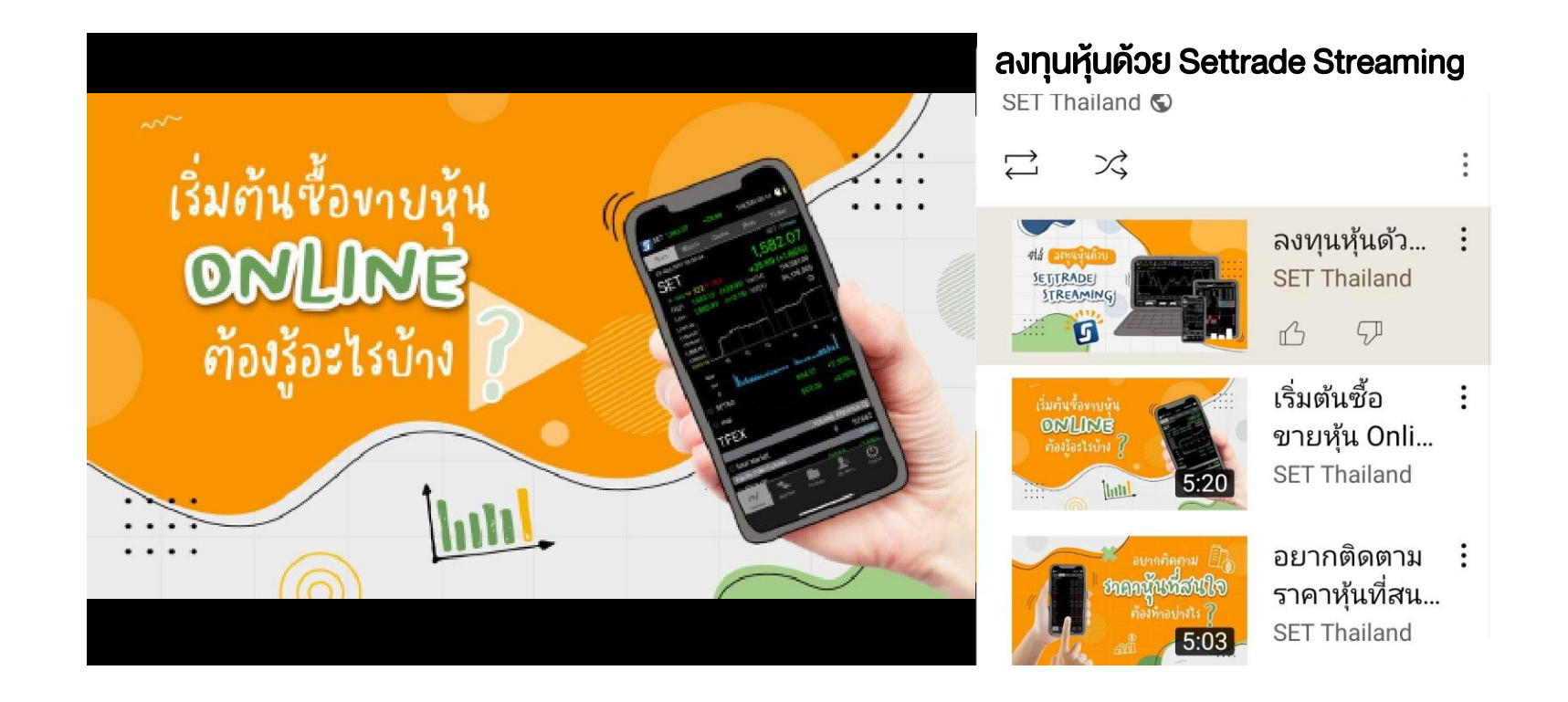